# Manual do Utilizador SMART 55" ANDROID / WINDOWS

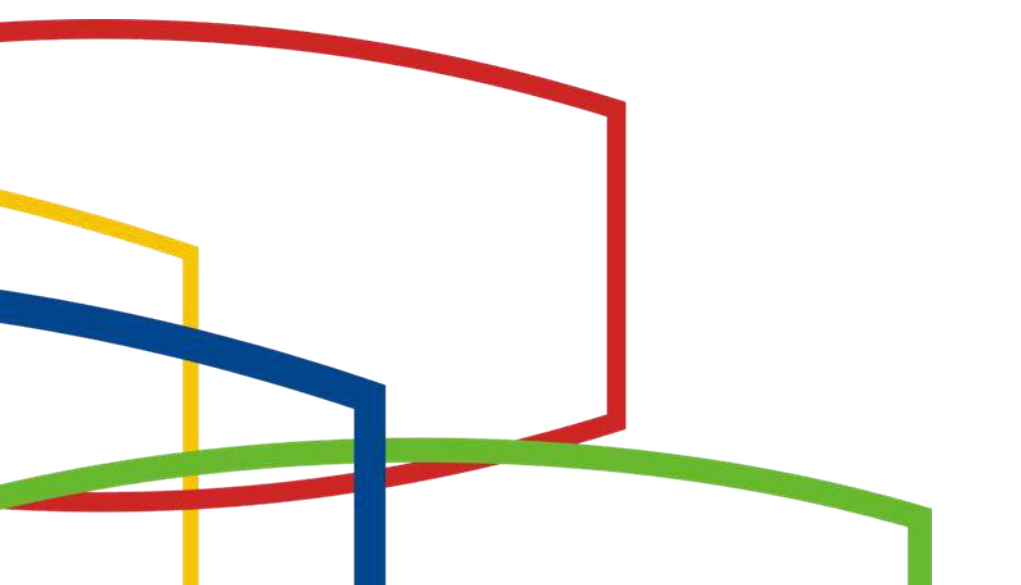

## Capítulo 1: Descrição do sistema

## 1.1 Página inicial do sistema

Entre na interface principal por defeito após a inicialização

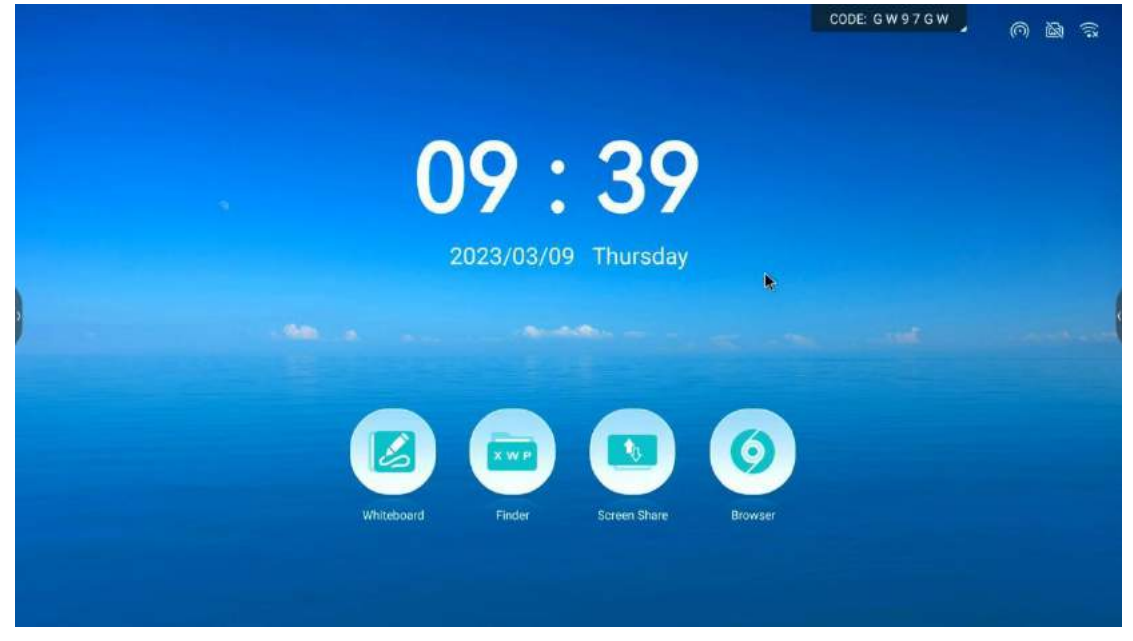

#### 1.2 Barra lateral

### 1.2.1 Introdução à função

A barra lateral está dividida em barras laterais esquerda e direita, clique

lado esquerdo/direito do ecrã para abrir a barra lateral

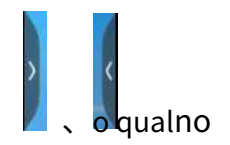

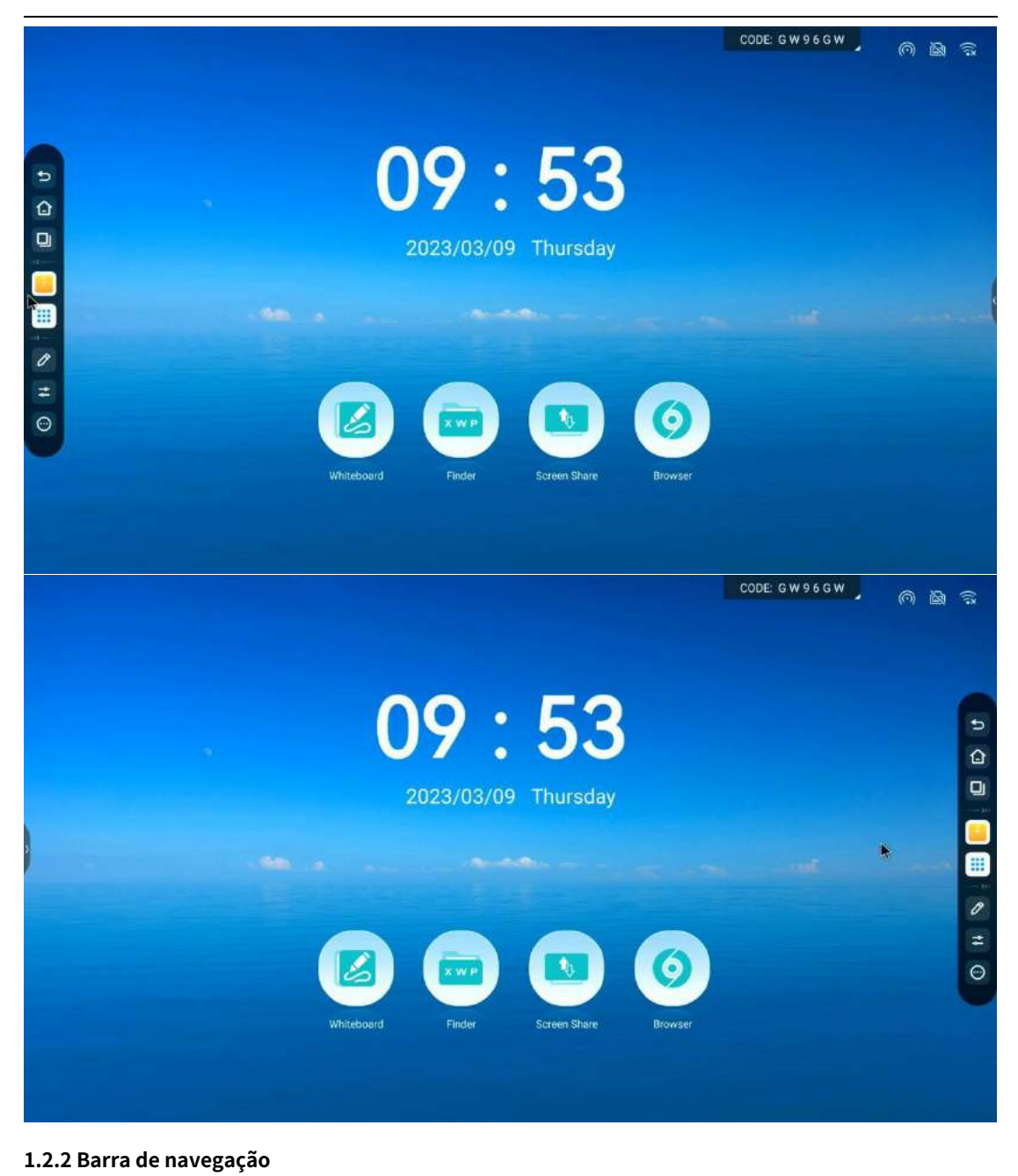

1. retorno

Clique no ícone

, regressar ou sair do programa atual.

2. página inicial

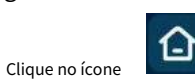

, entre na interface principal do sistema.

3.º processo

| Clique no ícone |  |
|-----------------|--|

, entre na interface de gestão de processos e pode escolher

#### entrar ou fechar a aplicação.

(1) Quando não existe nenhum processo de aplicação em segundo plano, o aviso "Nenhuma janela disponível".

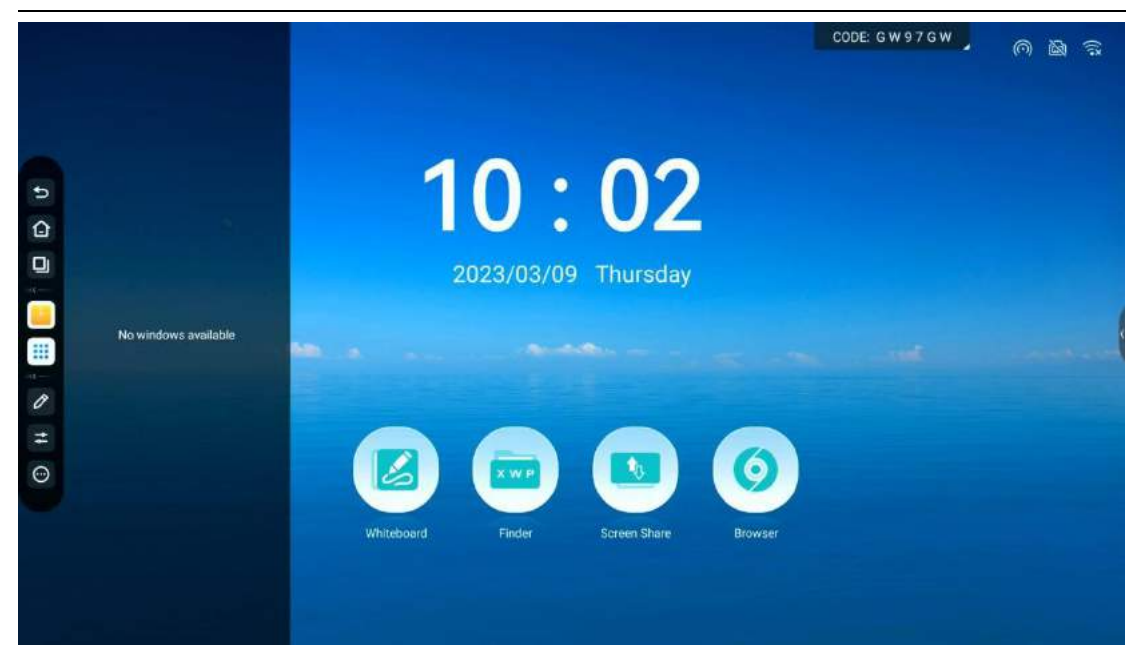

(2) Quando existem vários processos de candidatura em segundo plano, toque para cima e para baixo na área da lista de processos para visualizar o processo de candidatura.

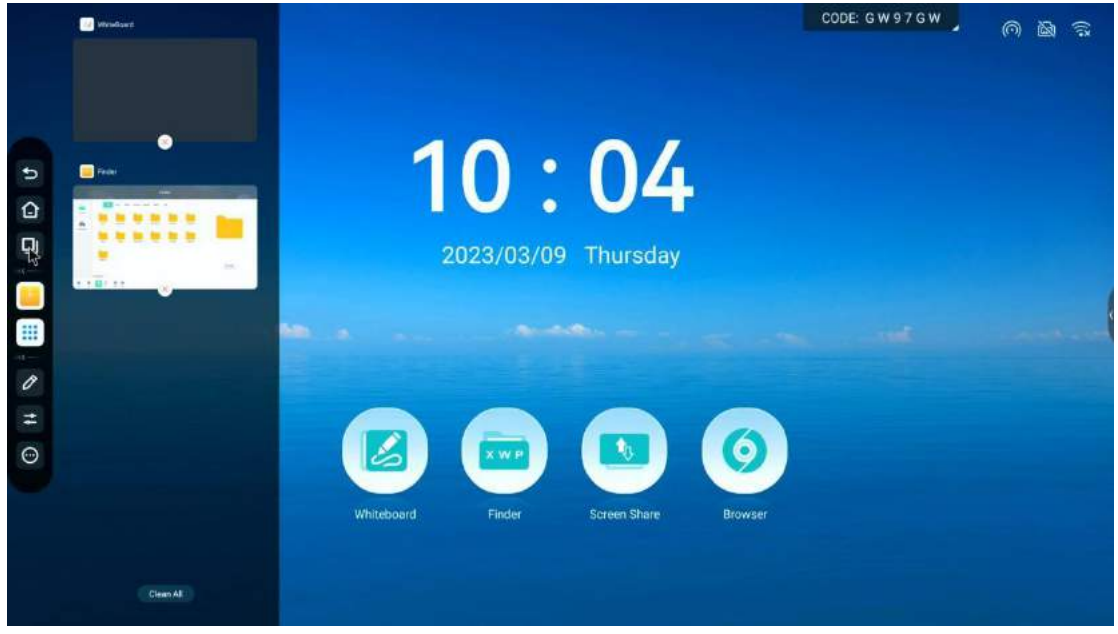

(3) Toque e arraste a miniatura do processo para deslizar para a esquerda ou para a direita até que esta deslize para fora da área da lista de processos. Solte a miniatura para fechar o processo de inscrição.

(4) Clique na miniatura do processo para entrar no processo de candidatura.

#### 1.2.3 atalho

#### 1. Quadro branco

Clique no ícone

, Entre na aplicação de quadro branco. Este é um atalho.

2. Localizador

Clique no ícone

, entrar na aplicação localizador,Este é um atalho。

#### 3. Mais aplicações

Clique no ícone IIII, Interface pop-up para mais aplicações, Os utilizadores podem visualizar ou abrir aplicações do sistema aqui

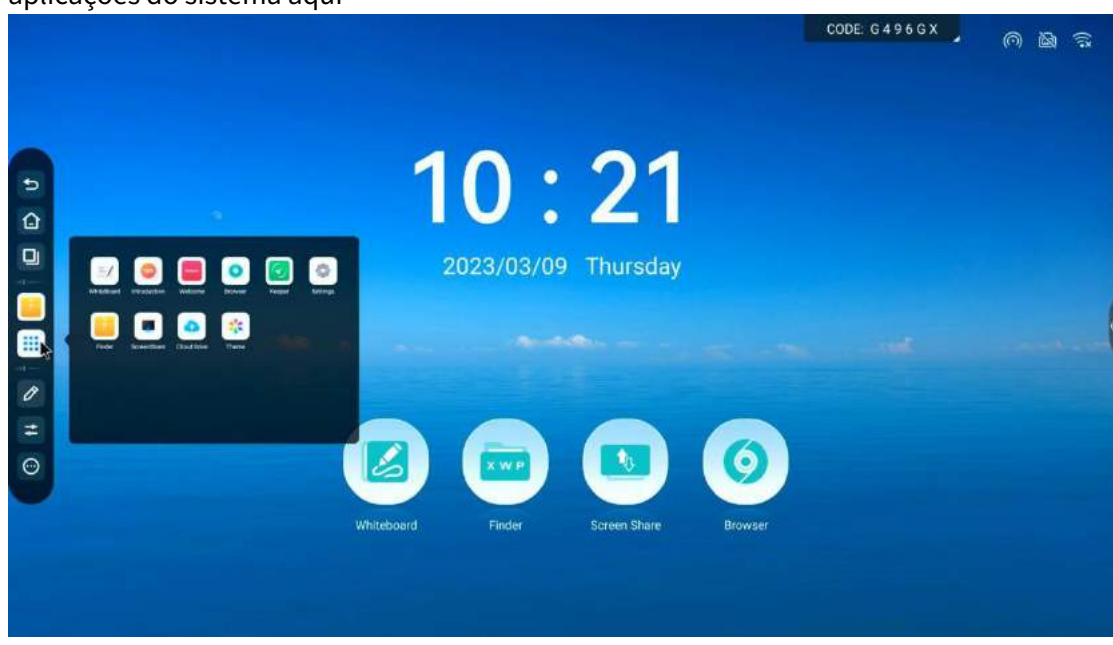

Pode criar um atalho tocando e arrastando o ícone da aplicação para a barra lateral. Ao arrastá-lo para a barra lateral, ser-lhe-á pedido que apague o atalho. Clique na mensagem de aviso para eliminar o atalho da aplicação, que pode ser recriado.

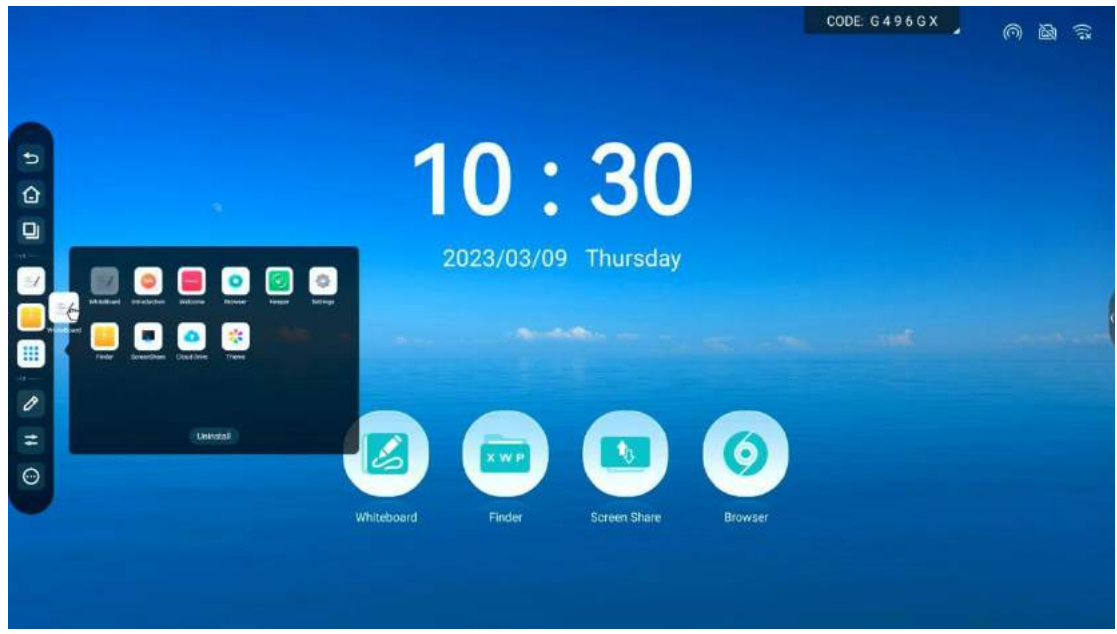

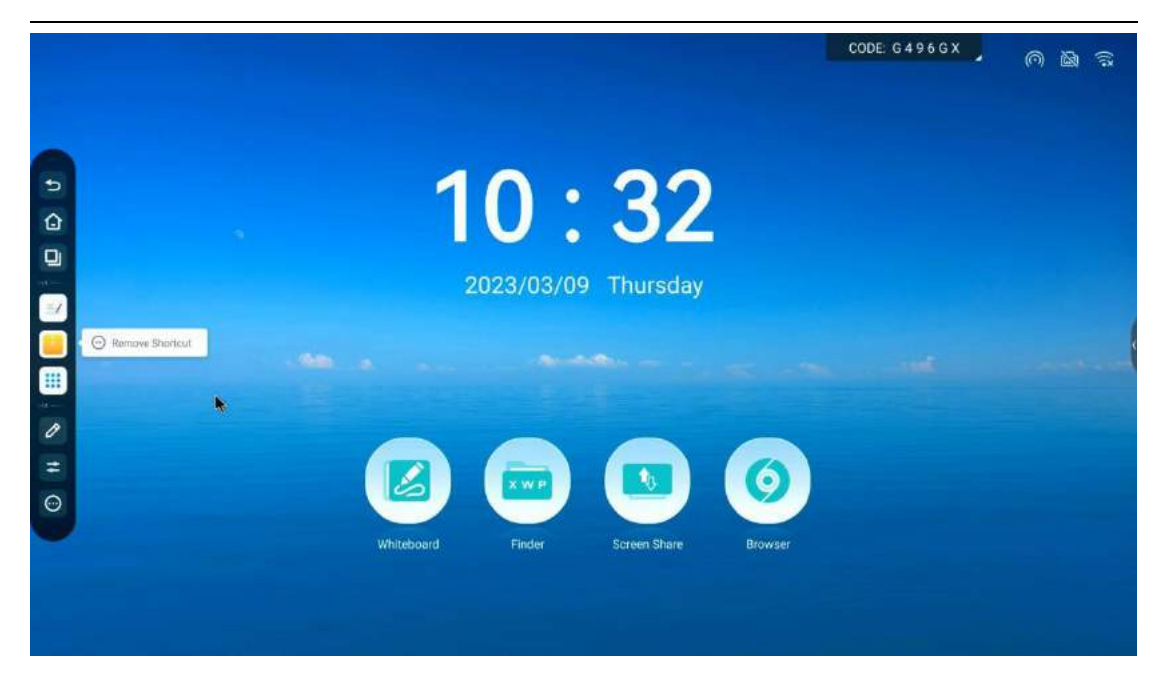

#### 1.2.4 anotação

O modo de anotação pode melhorar a experiência de leitura do utilizador. Neste modo, o utilizador pode rabiscar e anotar livremente na interface, de acordo com as suas ideias, facilitando a comunicação e a explicação entre utilizadores.

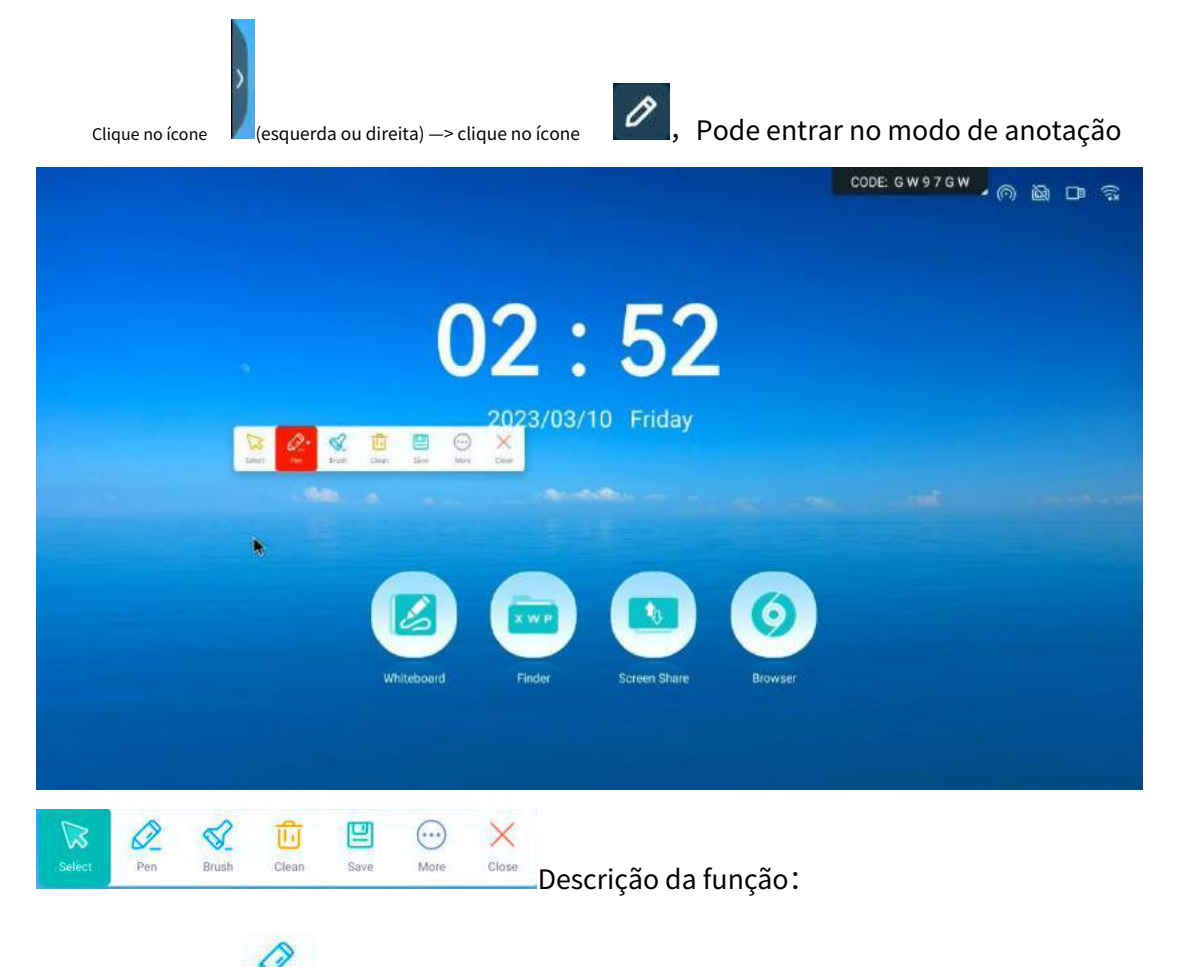

(1) Anotar

Pen

: Esta função é utilizada por defeito ao inserir anotações

| modo,clique novamente no ícone para selecionar a espessura e a cor da caneta                                |
|----------------------------------------------------------------------------------------------------|
| CODE: JZ WXUU A C B D S                                                                                     |
|                                                                                                    |
| 2003/17 Friday                                                                                              |
| Whiteboard Finder Screen Share Browser                                                                      |
| 2                                                                                                    |
| (2) Escova <sup>Brush</sup> : Não cobrirá completamente o conteúdo original, destacará o conteúdo.          |
| 10                                                                                                    |
| (3) Limpo : Clique no ícone para limpar todos os vestígios de escrita na interface e voltar                 |
| para o estado original depois de o fazer.                                                                   |
| (4) Selecionar Select : clique no ícone, saia do modo de anotação e solicite o guardar                      |
| conteúdo da anotação. Toque em para retomar o funcionamento normal e a barra de funções de                  |
| anotação não desaparecerá.                                                                                  |
|                                                                                                    |
| (5) Guardar 🧊 : clicar no ícone pode guardar o conteúdo da anotação atual no ficheiro PNG.                  |
|                                                                                                    |
| Select Pen Brush Clean Save Ware Close                                                                      |
| ····                                                                                                    |
| (6) Mais More : clique no ícone de chamada                                                                  |
|                                                                                                    |
| a. Localizador Finder : Clique no ícone para abrir o navegador de ficheiros e ir diretamente para o         |
| diretório de guardar do ficheiro de anotação.                                                               |
| b. Inserir 🛛 🔤 : Clique no ícone para inserir o conteúdo da anotação atual no                               |
| aplicação de quadro branco.                                                                                 |
|                                                                                                    |
| c. Compartilhar Share : Clique no ícone para gerar um código QR. Os utilizadores podem digitalizar o código |

para descarregar o ficheiro de anotação atual, partilhe também o ficheiro partilhando o código QR.

d. Nuvem : Clique no ícone para aceder à lista de contas de disco na nuvem e fazer o upload o ficheiro de anotação atual para o disco de nuvem. Se a lista estiver vazia, clique para adicionar uma conta de disco de nuvem.

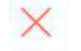

(7) Saída <sup>Close</sup> : Clique no ícone para sair do modo de anotação.

#### Configurações 1.2.5

Clique no ícone para abrir as definições. Existem duas colunas: Configuração rápida e Definições Avançadas.

A interface de configuração rápida pode selecionar o canal de origem do sinal, o modo de proteção ocular, o volume e as definições de brilho.

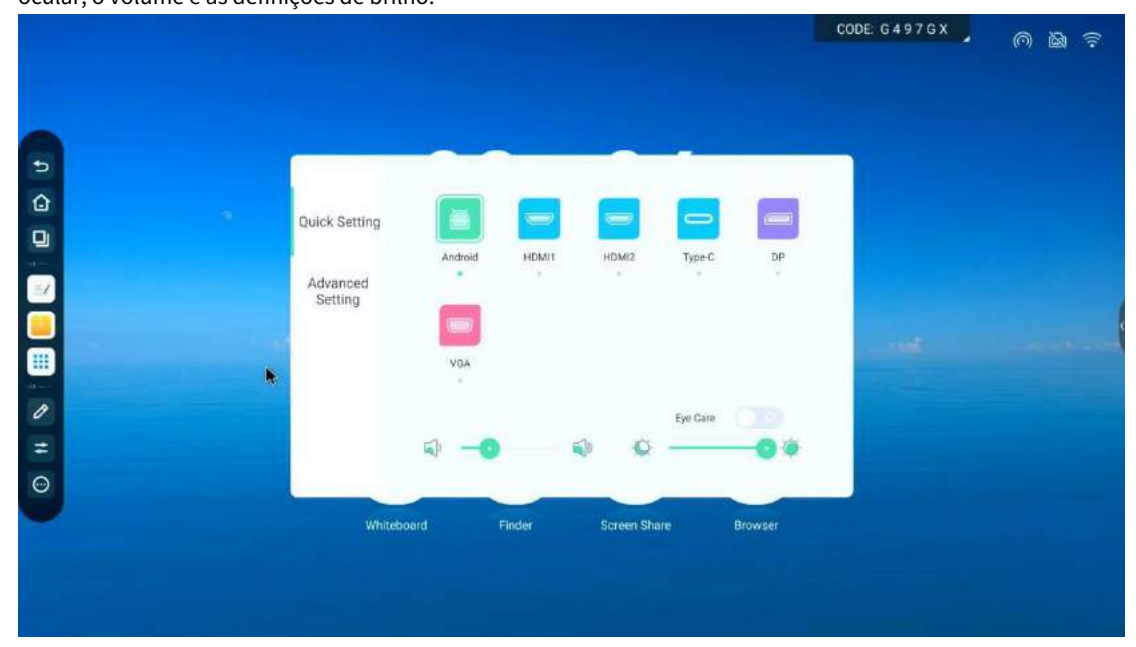

A coluna Definições Avançadas aborda Áudio, Ecrã, Visualização e Definições. Também pode selecionar alguns modos de cena específicos, como o modo de conferência, o modo de sala de aula ou o modo personalizado.

|                                                      |              |            | COL                   | DE: G497GX | ∩ ₩ ? |
|------------------------------------------------------|--------------|------------|-----------------------|------------|-------|
| Quick Setting<br>Advanced<br>Setting<br>25<br>Volume | Audio Screen | Display Ac | djust<br>0<br>Balance |            |       |
| Whiteboard                                           | Finder Sci   | reen Share | Mule                  |            |       |

#### 1.2.6 mais ferramentas

| n 🖻 🗟 | ll• |
|-------|-----|
|       |     |
|       |     |
|       |     |
|       |     |

Clique no botão "Editar" para classificar ou repor estas ferramentas tocando e arrastando o ícone da ferramenta. Clique em "+" no canto superior direito do ícone para o adicionar ao ambiente de trabalho, clique no botão "Repor" para repor e clique no botão "Concluir" para guardar a modificação.

|       |                                                                                                    |            |        |                |                | CODE: G496GX | 6 | ([[- |
|-------|----------------------------------------------------------------------------------------------------|------------|--------|----------------|----------------|--------------|---|------|
| P Q 0 |                                                                                                    | 0          | 3:     | 17<br>Thursday |                |              |   |      |
|       | Busine homeward the V was applied and the V was applied and the V was a | Whiteboard | Finder | Screen Share   | (O)<br>Browser |              |   |      |
|       |                                                                                                    |            |        |                |                |              |   |      |

(1) Temporizador

Clique no ícone

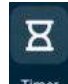

Timer para entrar na função Timer. Defina o tempo de contagem decrescente por

tocando e deslizando. Clique em "Iniciar" para iniciar a contagem decrescente e emitir um lembrete quando terminar.

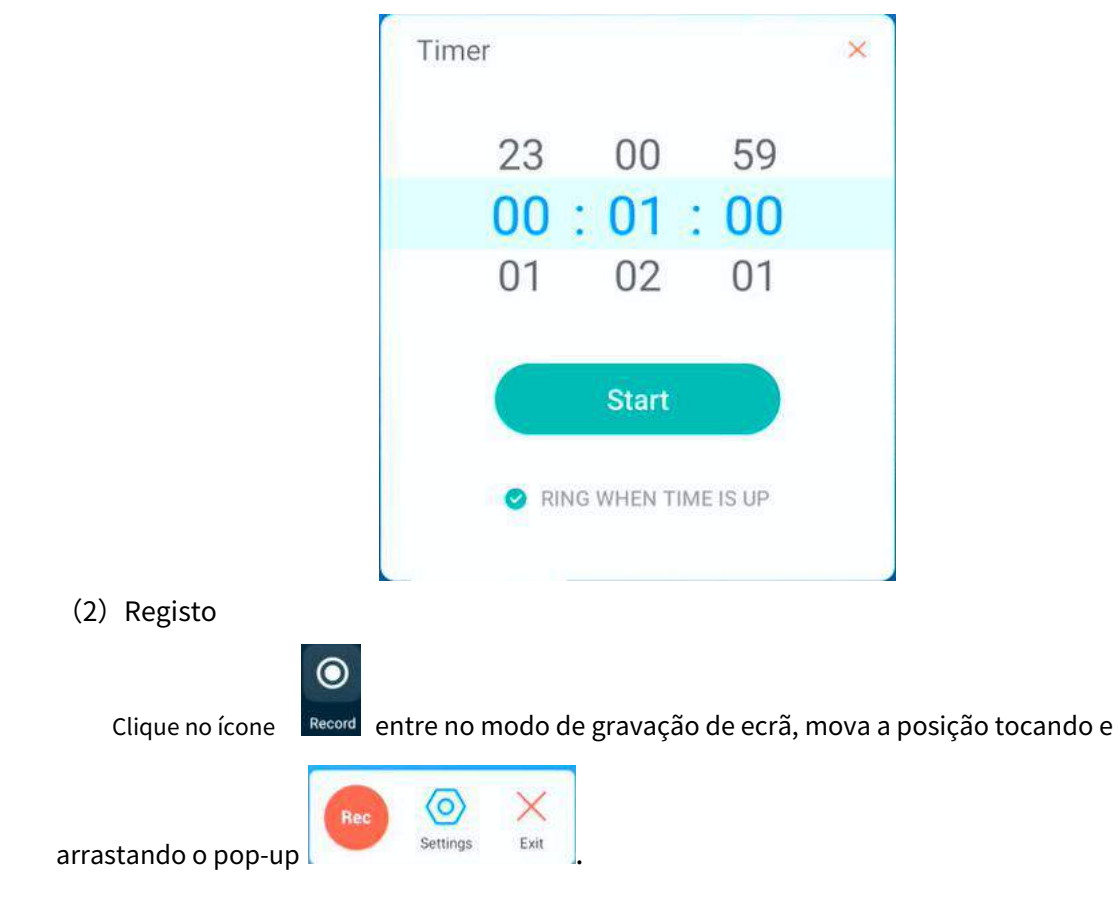

## Settings

Rec

a. Clique no ícone

para definir a resolução e o caminho para guardar a gravação

ecrã

|        |            |                                                    |              |         | CODE: GW97GW | 0 B ? |
|--------|------------|----------------------------------------------------|--------------|---------|--------------|-------|
| 9<br>0 | Ç          | <b>12</b>                                          | Ings         |         |              |       |
|        |            | Video<br>Resolution<br>Save route<br>/Bongs/Record | 1920x1080 •  |         |              |       |
| = @    | Whiteboard | Finder                                             | Screen Share | Browser |              |       |
|        |            |                                                    |              |         |              |       |

b. Clique no ícone

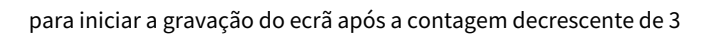

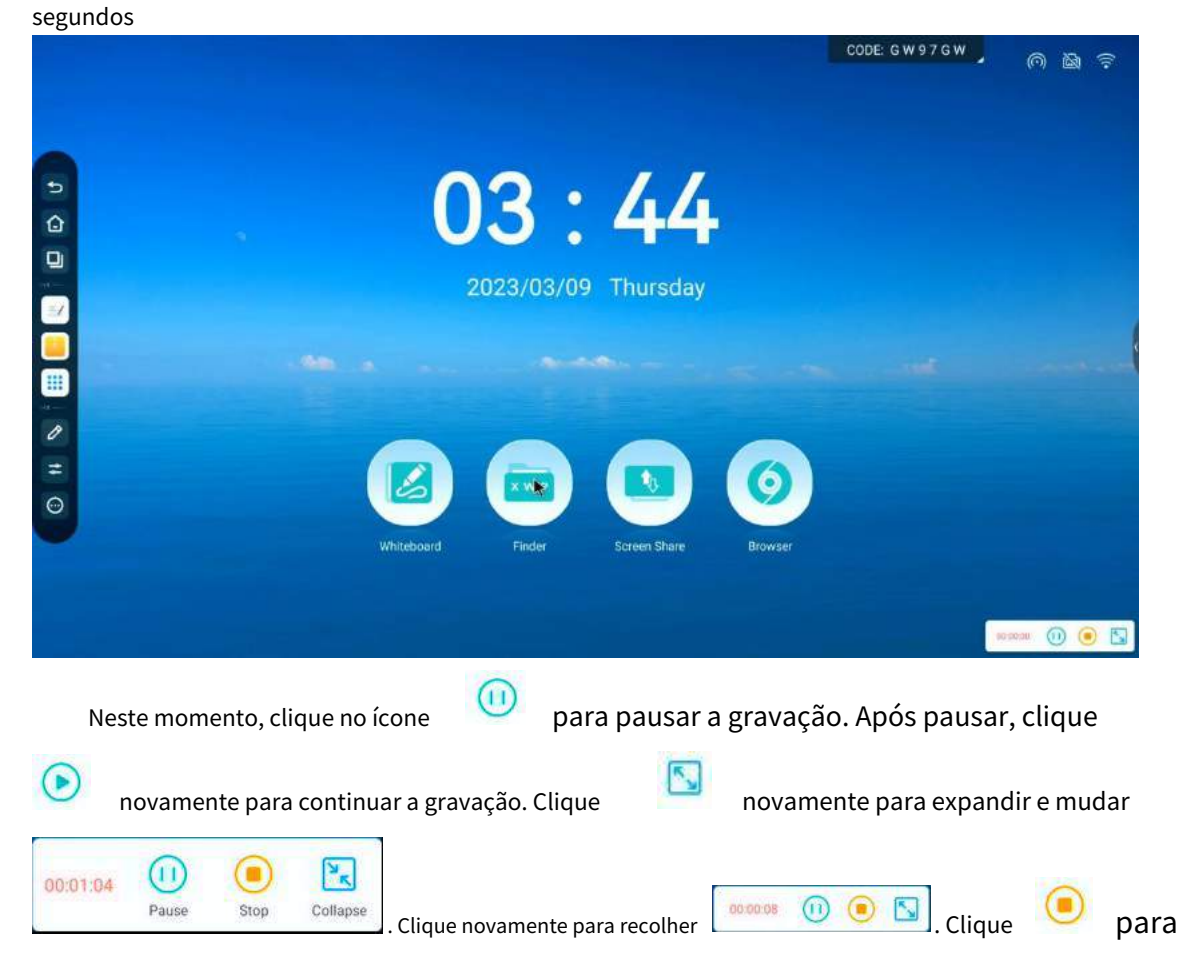

5 Successfully saved save path: /Storage/Reci 99\_154404.mp4, if the file 2 0 X Exit

(3) Cronómetro

Clique no ícone

c. Clique

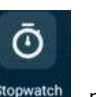

para sair da ferramenta de gravação de ecrã.

Stopwatch para entrar na ferramenta cronómetro e clicar no botão "iniciar" para iniciar

tempo.

| Stopwatch | ×           |
|-----------|-------------|
| 00 : 00   | <b>: 00</b> |
| Start     |             |

Pode pausar a cronometragem clicando no botão "Pausar" ou contar o número de vezes clicando no botão "Volta" após iniciar a cronometragem. Pode continuar a cronometragem clicando no botão "Continuar" ou cronometrar novamente clicando no botão "Reiniciar" após a pausa.

Finalize a gravação e guarde. Após guardar, ser-lhe-á perguntado se deseja abrir o ficheiro para visualização.

| Stopwatch                                           | × Stopwatch           | ×                          |
|-----------------------------------------------------|-----------------------|----------------------------|
| <b>00 : 06 : 9</b>                                  | <b>6 03</b> :         | <b>28 : 90</b><br>02:38:97 |
| Pause Lap                                           | Contide               | Reset                      |
| Stopwatch                                           | × 02                  | 00:02:24                   |
| <b>00 : 54 : 7</b>                                  | 5                     | 00.17.05                   |
| Pause Lap                                           |                       |                            |
| (4) Congelar<br>Após clicar no ícone Freeze, a inte | erface atual permanec | erá inalterada. Você pode  |

Aumente ou diminua o zoom e arraste para visualizar a interface atual.

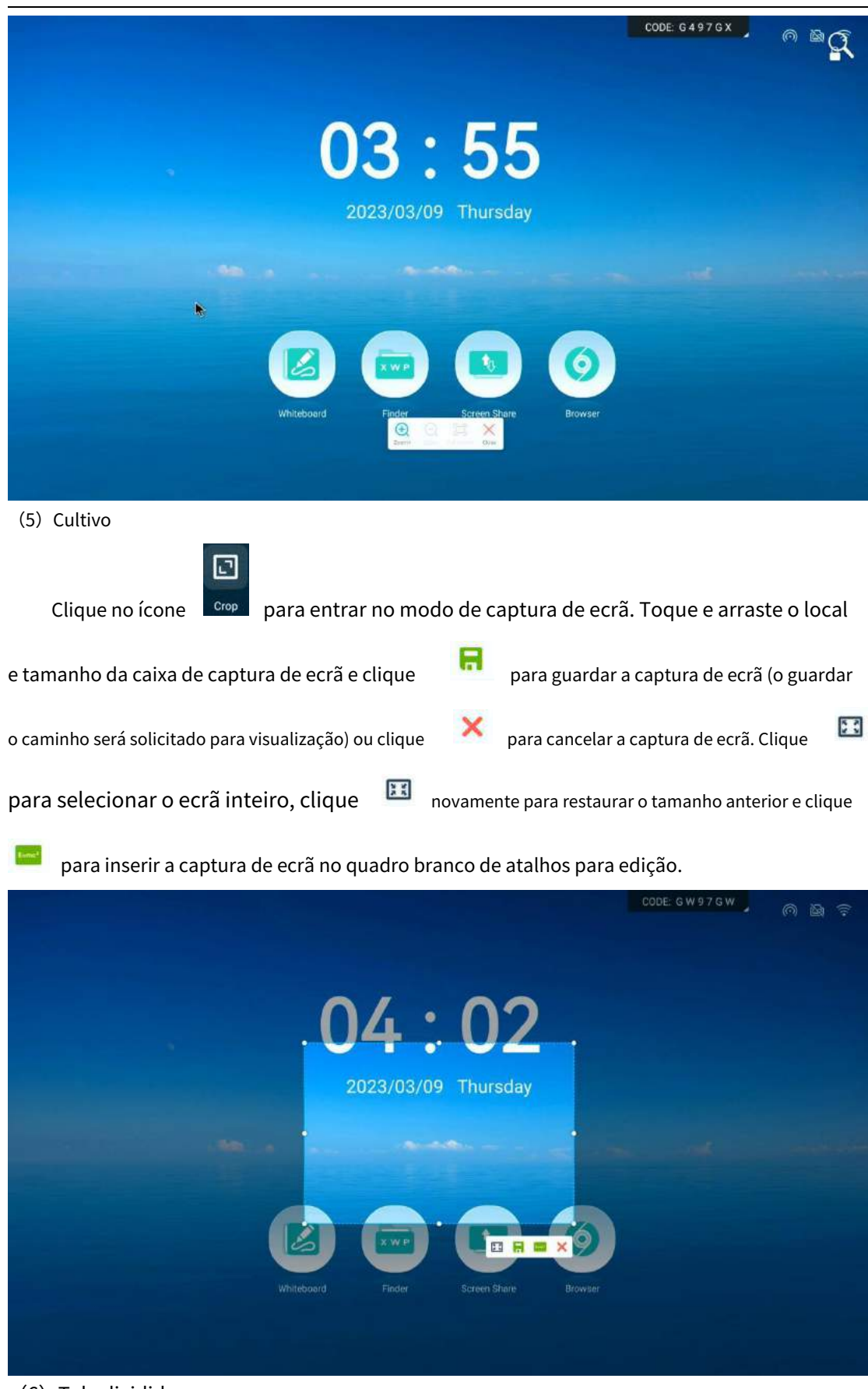

(6) Tela dividida

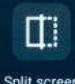

Clique no ícone Split screen para entrar no modo de ecrã dividido, e duas aplicações podem ser

para trocar as áreas apresentadas nas duas aplicações

apresentados ao mesmo tempo. A aplicação que suporta o modo de ecrã dividido será

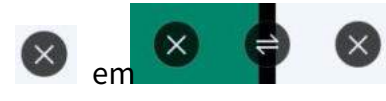

para fechar a aplicação no momento

área e clique

solicitado. Clique

| interia | ces.         |            |               |                               |          |             |     |       |                                                                                                    |        |                           |      |      |     |               |           |
|---------|--------------|------------|---------------|-------------------------------|----------|-------------|-----|-------|----------------------------------------------------------------------------------------------------|--------|---------------------------|------|------|-----|---------------|-----------|
| X       |              | Fir        | nder          |                               |          |             |     |       |                                                                                                    |        | CODE:                     | JZW  | (UU  |     |               |           |
| ~       | K Alt        | Doc Note   | Picture Media | a Apk Zip                     | αa       |             |     |       |                                                                                                    |        |                           |      |      |     |               |           |
|         | Alarmo       | Audiobooks | DCIM          | Documents                     | Download |             |     |       |                                                                                                    |        |                           |      |      |     |               |           |
|         | Fieshare     | Mark       | Movies        | Nusie                         | Notes    |             |     |       |                                                                                                    |        |                           |      |      |     |               |           |
| 1 Drive |              | Ĩ          |               |                               |          | I           |     |       |                                                                                                    |        |                           |      |      |     |               |           |
| 0 =     | Net/foatiuna | Pictures   | Podcauts      | Ringtonus                     |          |             |     |       |                                                                                                    |        |                           |      |      |     |               |           |
| O       |              |            |               | Storage<br>Theorem 2022/03/17 | 0        | e x         |     |       |                                                                                                    |        |                           |      |      |     |               |           |
|         | Storage *    |            |               |                               |          |             |     |       |                                                                                                    |        |                           |      |      |     |               |           |
| ten i   |              | schect rev | l.            |                               |          | (i)<br>Mare |     |       | Contract of the second second | 0.     | Contraction of the second |      | dia. |     | - d<br>Period | à.<br>Bur |
| (7) c   | âmera        |            |               |                               |          |             |     |       |                                                                                                    |        |                           |      |      |     |               |           |
|         |              | C          | ं             |                               |          |             |     |       |                                                                                                    |        |                           |      |      |     |               |           |
| Cli     | ique no ío   | cone Ca    | meral pai     | ra entrar                     | no moo   | do de       | câm | ara e | exib                                                                                                    | ir a i | inte                      | rfac | e da | câr | nara          |           |

enque no leen

(8) Kit de sondagem

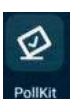

Clique no ícone para entrar nas definições de votação. No modo rápido, toque e

Arraste o número para definir o número de opções. Há duas funções a verificar: se pretende ser anónimo e se pretende selecionar várias opções. Após a configuração, o código QR de votação pode ser gerado e o utilizador pode digitalizá-lo para votar. O modo avançado irá gerar um código QR para definir mais opções.

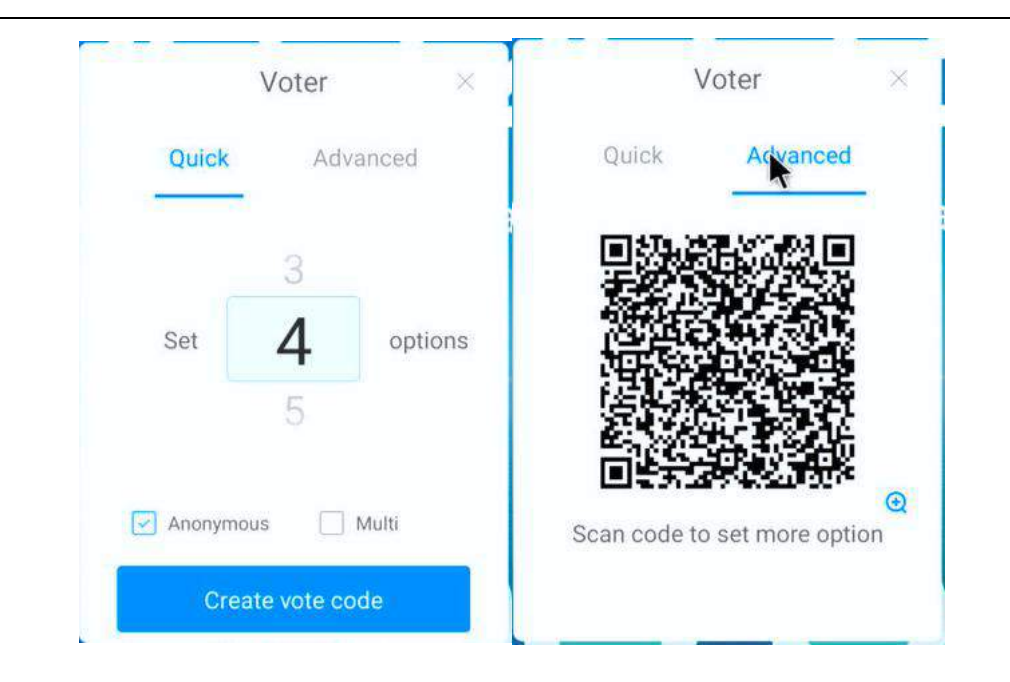

(9) Transferência rápida de ficheiros

Clique no ícone

Clique no ícone

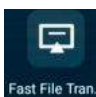

para abrir a ferramenta de transferência rápida de ficheiros, que irá gerar um QR

código para os utilizadores digitalizarem e enviarem ficheiros.

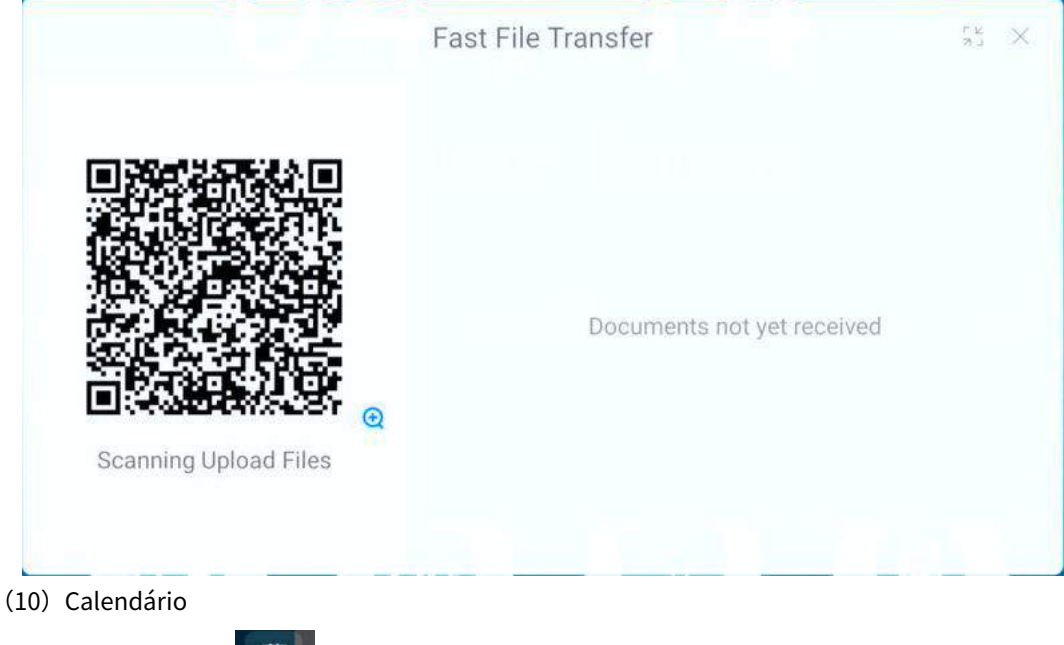

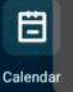

para entrar na ferramenta de calendário para visualizar o calendário perpétuo

| un Mon           |             |     |     | and a second |       |
|------------------|-------------|-----|-----|--------------|-------|
|                  | Tue         | Wed | Thu | Fri          | Sat   |
| 26 27            | 28          | 1   | 2   | 3            | 4     |
| 5 6              | 7           | 8   | 9   | 10           | 11    |
| 12 13            | 14          | 15  | 16  | 17           | 18    |
| 19 20            | 21          | 22  | 23  | 24           | 25    |
| 26 27            | 28          | 29  | 30  | 31           | 1     |
| o-do items(0     | ))          |     |     | +            | - New |
| here are no to-c | lo items to | day |     |              |       |
|                  |             |     |     |              |       |

Também pode visualizar e criar novos itens de tarefas definido . O tempo está definido clicando e deslizando a data.

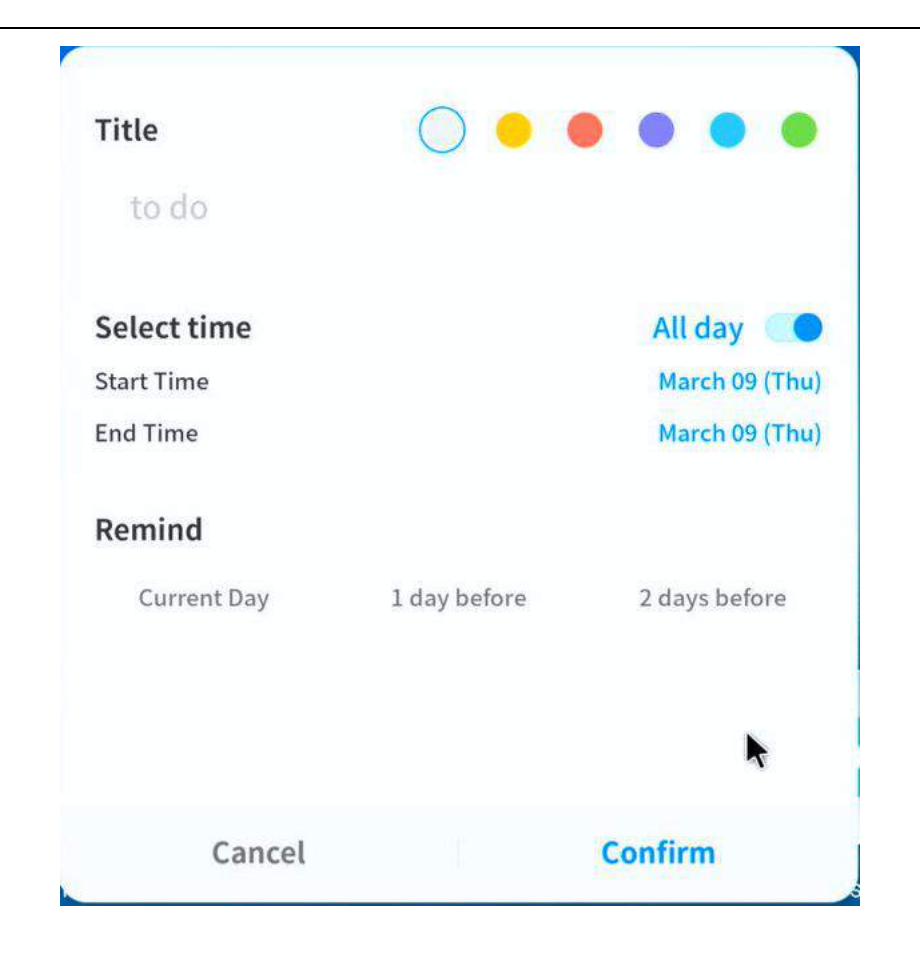

| (11) sobreposição de toc | lue            |                                                             |            |        |
|--------------------------|----------------|-------------------------------------------------------------|------------|--------|
| Clique no ícon           | e TouchOverlay | para entrar no modo de bloqueio de toque. Clique no ícone   | (Jan)<br>× | no     |
| canto inferior esquerdo  | o para bloquea | r. Após o bloqueio, toque em bloquear. Neste momento, tocar | noutros lo | cais é |

inválido. Clique novamente para restaurar o toque. Nota: Este ícone será automaticamente ocultado, e será chamado clicando em qualquer ponto do ecrã.

|   |                                        | CODE: Y C W B Z J | 0 B ? |
|---|----------------------------------------|-------------------|-------|
|   | <b>04:32</b><br>2023/03/09 Thursday    |                   |       |
|   |                                        |                   |       |
| 0 | Whiteboard Finder Screen Share Browser |                   |       |
| 8 |                                        |                   |       |

(12) Bloqueio de ecrã

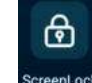

Clique no ícone ScreenLock para bloquear o ecrã. Precisa de definir a tela de bloqueio Senha. Ao ativar o ecrã, precisa de digitar a senha da tela de bloqueio.

(13) Calculadora

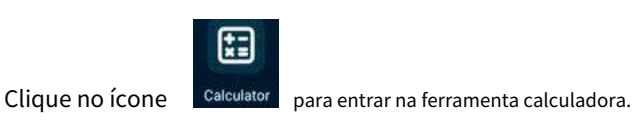

#### 1.3 Barra de estado

A barra de estado encontra-se no canto superior direito da interface principal. Apresenta o estado da rede da máquina atual. Também pode ser utilizada como atalho para hotspot, Ethernet, rede sem fios (WIFI) e código de ecrã.

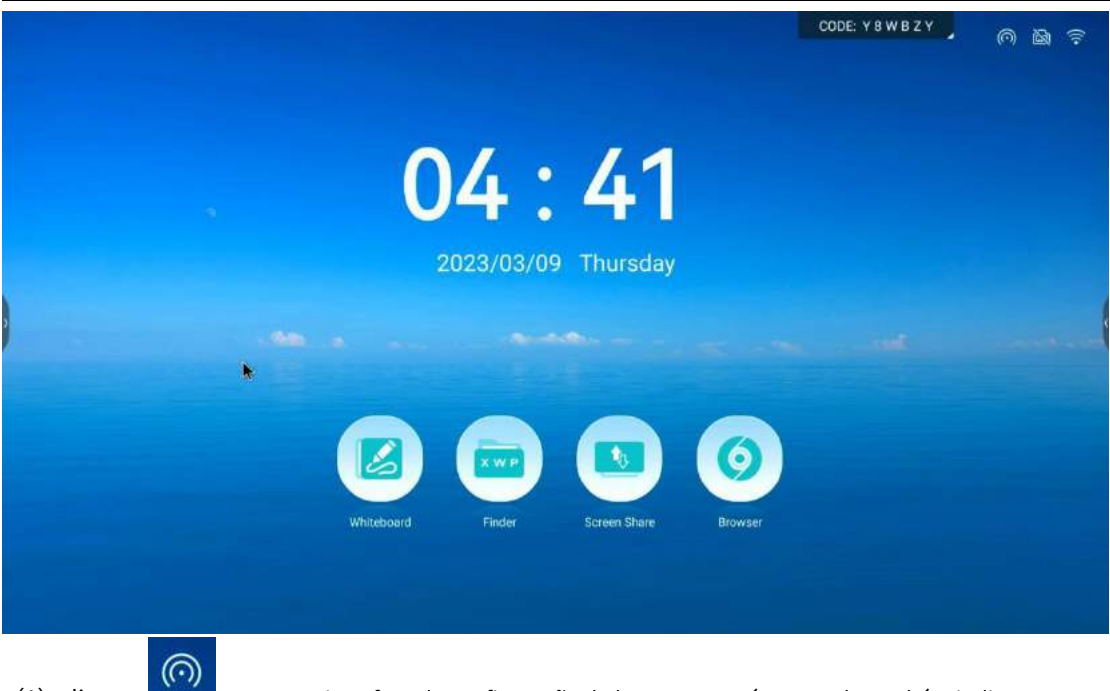

(1) clique Entre na interface de configuração do hotspot. Este ícone pode também indicar o estado do switch de ponto de acesso, que está atualmente ligado.

(2) clique Entre na interface de configuração Ethernet. Este ícone pode também indicar a Estado da ligação Ethernet, que não está atualmente ligada.

(3) clique Aceda à interface de configuração Wi-Fi. Este ícone também pode indicar o Wi-Fi estado da ligação, que é atualmente ligado.

#### 1.4 Configurações do sistema

As definições do sistema incluem principalmente wireless e rede, personalização, entrada e saída, sistema e outras funções.

#### 1.4.1 Sem fios e rede

|   |                         |                              | CODE: Y B W B Z Y | î, |
|---|-------------------------|------------------------------|-------------------|----|
|   |                         |                              |                   |    |
| 5 |                         | Settings                     | ×                 |    |
| ۵ | Witeless & Network      | Ethernet                     | ofr >             |    |
|   | Personal Venese Strengt | W-Fi                         | On >              |    |
|   | Input & Output          | Hotspot                      | On >              |    |
|   | # System                | Bluetpoth                    | 011 >             |    |
|   | About                   |                              |                   |    |
| 0 |                         |                              |                   |    |
| ₩ |                         |                              |                   |    |
|   | Whitesoard              | Findler Screen Share Browser |                   |    |
|   |                         |                              |                   |    |
|   |                         |                              |                   |    |

(1) Ethernet: ative ou desative a função Ethernet para obter automaticamente o endereço IP ou defina manualmente as informações Ethernet, como o IP e a gateway.

|         |                                   | Settings                        | ×       |
|---------|-----------------------------------|---------------------------------|---------|
| Hin Win | eless & Network C                 | Ethernet                        |         |
| O Per   | sonal<br>and damped and technique | Ethernet.                       |         |
|         | ut & Output                       | Obtain IP Address Automatically | *       |
| ≇ Sys   | tem<br>Cline Lagange Honge        |                                 | 2002 2  |
| O Abo   | put<br>Cohemania, Konsul Sanaan,  |                                 | saan s  |
|         |                                   |                                 | 1142.5  |
|         |                                   |                                 | 8848.5  |
|         | Wanteboard                        | Finder Screen Share             | Browser |
|         |                                   |                                 |         |
|         |                                   |                                 |         |

(2) WI-FI: Defina o estado do Wi-Fi. Após ligá-lo, a rede disponível poderá ser obtida e apresentada automaticamente.

|               |                        |                  |              | CODE: G W 9 7 | GW |  |
|---------------|------------------------|------------------|--------------|---------------|----|--|
| -             |                        | Settings         |              | ×             |    |  |
| Witeless 8    | Network<br>Ineve       | ζ wi-Fi          |              | 0 + …         |    |  |
| Personal      | and the New York State | WHF)             |              | <b>\$</b>     |    |  |
| Lo Input & Ou | diput                  | Choose A Network |              |               |    |  |
| System        | icities through        | S HUAWEF2.4      |              |               |    |  |
| C About       | and an out special.    |                  |              |               |    |  |
|               |                        | w, RFID          |              |               |    |  |
|               |                        | 🖡 AndroidAP_3618 |              |               |    |  |
|               | Whiteboard             | Finder Screen St | iore Browser |               |    |  |

(3) Hotspot: defina o hotspot ligado ou desligado e pode configurar o nome e a palavra-passe do hotspot.

|                           | Settings                | ×                |
|---------------------------|-------------------------|------------------|
| Wireless & Network        | ( Hotspot               |                  |
| Personal Annual Annual    | Hotspot                 |                  |
| Input & Output            | Hotspot Similings       |                  |
| System                    | Hotspot Name            | AndroidAP_3618 > |
| About     About     About | Password                | 12345678 ≯       |
|                           |                         |                  |
|                           |                         |                  |
| Whitebo                   | ard Finder Screen Share | Browser          |

(4) Bluetooth: defina se o Bluetooth será visível para outros dispositivos, renomeie os dispositivos Bluetooth ou visualize os ficheiros recebidos e ligue-se aos dispositivos da lista de dispositivos disponíveis.

| ß |                                |                           | CODE: GW97GW | 0 6 6 |
|---|--------------------------------|---------------------------|--------------|-------|
|   |                                |                           |              |       |
|   | -                              | Settings                  | ×            |       |
|   | Witeless & Network             | ( Bluetooth               | 0            |       |
|   | Personal Management Management | Bluetooth                 |              |       |
|   | Co Input & Output              | An adult in Direction     |              |       |
|   | 2 System                       |                           |              |       |
|   | About     About     About      |                           |              |       |
|   |                                |                           |              |       |
|   |                                |                           |              |       |
|   | Whitesbai                      | d Finder Screen Share Bro | wher         |       |
|   |                                |                           |              |       |
|   |                                |                           |              |       |

### 1.4.2 pessoal

|                                          |                                                     | CODE: G W 9 7 G W |  |
|------------------------------------------|-----------------------------------------------------|-------------------|--|
|                                          |                                                     |                   |  |
|                                          | Settings                                            | ×                 |  |
| Wireless & Network                       | Wallpaper                                           |                   |  |
| Personal Sector Language sett for Segar. | Screen Saver                                        | 3                 |  |
| Lo Input & Output                        | Screen Lock Password                                | >                 |  |
| 2 System                                 | Long press with five fingers to turn off the screen | 2 . Le            |  |
| D About                                  |                                                     |                   |  |
|                                          |                                                     |                   |  |
|                                          |                                                     |                   |  |
|                                          |                                                     |                   |  |
|                                          |                                                     |                   |  |

(1) Papel de parede: é possível definir papel de parede estático ou dinâmico, sendo também possível adicionar papel de parede personalizado.

|     |                                    | Sattinge                   |               | × |  |
|-----|------------------------------------|----------------------------|---------------|---|--|
|     |                                    | Jettinga                   |               |   |  |
| €   | Wireless & Network                 | ( Wallpaper                |               |   |  |
| 6   | Personal                           | Walipeper Pictures         |               |   |  |
|     | Wallager Lingunda will for Vige.   |                            |               |   |  |
| C   | o Input & Output                   | and the statements         |               |   |  |
| 110 | System<br>Inte Class Largeour News | Stills O                   | Dynamic       |   |  |
| G   | About                              |                            |               |   |  |
|     | Contraction and the second         | 1                          |               |   |  |
|     |                                    | Names in Concession of the |               |   |  |
|     |                                    | Custom wallpaper           |               |   |  |
|     |                                    |                            |               |   |  |
| (h. | Whiteboard                         | Finder Screen              | Share Browser |   |  |

(3) Protetor de ecrã: pode definir o protetor de ecrã predefinido ou adicionar uma imagem personalizada.

|                    |           | Screensaver s | settings | COD  | E: GW97GW |     |
|--------------------|-----------|---------------|----------|------|-----------|-----|
| +                  | 4         |               |          |      |           |     |
| Add a custom theme | Landscape | Text          | ture Use | nery | Nati      | Use |
|                    |           |               |          |      |           |     |
|                    |           |               |          |      |           |     |
|                    |           |               |          |      |           |     |
| <del>(</del>       |           |               |          |      |           |     |

(4) Senha de bloqueio de ecrã: Depois de definir a palavra-passe, precisa de a introduzir para ativar o ecrã.

|   |                                                         | CODE: G W 9 7 G W | 0 6 6 |
|---|---------------------------------------------------------|-------------------|-------|
|   |                                                         |                   |       |
|   | Screen Lock                                             | ××                |       |
| e | The barry true parameter is report to easily to account |                   |       |
|   | •                                                       |                   |       |
| 2 |                                                         | 4.000             |       |
| C |                                                         |                   |       |
| _ |                                                         |                   |       |
|   |                                                         |                   |       |
|   |                                                         |                   |       |
|   |                                                         |                   |       |

#### 1.4.3 entrada e saída

|                       | Settings                            | ×         |  |
|-----------------------|-------------------------------------|-----------|--|
| Windess & N           | Sound<br>etwork<br>men Touch Sounda | •         |  |
| Personal              | Sound Output Settings               | Spraken 👻 |  |
| Input & Output        | Egupment management                 |           |  |
| ₿ System              | USB Lock                            | 20        |  |
| ① About               | Microphone                          | 2         |  |
|                       | legion Samlega                      |           |  |
|                       | Input Naming Settings               | >         |  |
|                       | External Source Display Settings    |           |  |
| and the second second | Whiteboard Finder Screen Share      | Browber   |  |

- (1) Som:
  - a. O som do toque pode ser ligado ou desligado
  - b. Definir saída de som: altifalante, saída de linha, misturado
- (2) gestão de equipamentos:
  - a. Ligar ou desligar o bloqueio USB
  - b. Miscrofone
- (3) Configurações de entrada: O alias do canal de entrada pode ser definido

| Writess & Network     Input Naming Settings       Image: Settings     Input Alass Switch       Image: Settings     Input Alass Switch       Image: Settings     Android       Image: Settings     Android       Image: Settings     HDM1       Image: Settings     HDM2 |  |
|----------------------------------------------------------------------------------------------------|--|
| Windias & Network       Input Naming Settings         Personal       Input Alias Switch         Personal       Input Alias Switch         Imput & Output       Android         System       HDM1       HDM1         System       HDM2       HDM2                        |  |
| Personal     Input Alias Switch       Input Southard Southard     Android       Input Southard Southard     Android       Input Southard Southard     HDM1       Input Southard Southard     HDM2       About     HDM2                                                  |  |
| Ingent & Outgast     Android     Android       2     System     HDM1     HDM1       0     About     HDM2     HDM2                                                                                                    |  |
| System     HDM1     HDM1       Image: Line Line Line Line Line Line Line Line                                                                                                    |  |
| About HDMI2 HOM2                                                                                                    |  |
|                                                                                                    |  |
| туре С Туре С Туре С                                                                                                    |  |
| De 🕨 De                                                                                                    |  |
| VGA VGA                                                                                                    |  |
| Whiteboard Findler Screen Share Browser                                                                                                    |  |

(4) Definições de visualização da fonte externa: formato HDMI OUT selecionável 1080P\_ 60Hz e 3840  $\times$  2160\_ 60Hz

|                                                                                                    | Settings               |               | ×    |  |
|----------------------------------------------------------------------------------------------------|------------------------|---------------|------|--|
| Wireless & Network                                                                                                    | Descral<br>Date & Time |               | 5    |  |
| Personal Personal Property of the Personal                                                                                                    | Language & Keyboard    |               |      |  |
| Lo Input & Output                                                                                                    | Region                 | China         |      |  |
| System Street Language Design                                                                                                    | Storage                |               | 2.   |  |
| About     According to the second second secon | No signal channel      |               | 1000 |  |
|                                                                                                    | No signal jump channel | NONE          | -    |  |
|                                                                                                    | Biartap & Shutdown     |               |      |  |
|                                                                                                    | Startup & Shutdown     |               | 5    |  |
| Whitebbard                                                                                                    | Finder Sorwers         | Shore Browser |      |  |

(1) Data e hora: o sistema de 12/24 horas é opcional, a utilização do horário de rede é opcional e o formato de data e fuso horário podem ser definidos.

|    |                                        | Settings              |                    | × |  |
|----|----------------------------------------|-----------------------|--------------------|---|--|
| 0  | Wineless & Network                     | C Date & Time         |                    |   |  |
| ¢  | Personal<br>Vidual Cognete et Victoria | Use 24-Hour Format    |                    |   |  |
| L. | Input & Output                         | Automatic Date & Time |                    |   |  |
|    | System<br>See & Tele, Laguage Design   | Date Format           | 63/69/2023         | - |  |
| C  | About                                  | Time Zone             | GM7+08:00 Shanghui | • |  |
|    |                                        |                       |                    |   |  |
|    |                                        |                       |                    |   |  |
|    | Whiteboord                             | Finder Screen Share   | Browser            |   |  |
|    |                                        |                       |                    |   |  |

(2) Idioma e teclado: defina o idioma do sistema, alterne o método de introdução, as opções de teclado da entidade do teclado virtual.

|                                 |                       |         | CODE: Y 8 W B Z Y |
|---------------------------------|-----------------------|---------|-------------------|
|                                 |                       |         |                   |
|                                 | Settings              |         | ×                 |
| Wireless & Network              | C Language & Keyboard |         |                   |
| Personal Personal               | Languages             | English | •                 |
| Lo Input & Output               | Weyboard              |         |                   |
| System<br>Tarie Emigrane Brouge | Virtual Keyboard      |         |                   |
| About     About                 | Physical Keyboard     |         | 3                 |
|                                 | Current Keyboard      |         | >                 |
|                                 |                       |         |                   |
| Winterbord                      | Findler Scriven Shore | Browner |                   |
|                                 |                       |         |                   |

(3) região: Selecione o país e a região a utilizar.

(4) armazenamento: Visualize a utilização do armazenamento interno e a utilização da memória em execução.

|                  |                                                                                                    |                                                                    |                        | CODE: Y 8 W B Z | Y . @ @ ? |
|------------------|----------------------------------------------------------------------------------------------------|--------------------------------------------------------------------|------------------------|-----------------|-----------|
|                  |                                                                                                    | Settings                                                           |                        | ×               |           |
| ⊕<br>5<br>€<br>0 | Weekes & Network<br>the demonstration<br>Personal<br>Input & Output<br>Input & Output<br>System<br>System<br>About<br>Constrained in the demonstration | Storage<br>Internal Storage Space<br>Internal Storage Space<br>NAM | 10.36 (38 Used / 32 68 | 2               |           |
|                  | , Whiteboard                                                                                                    | Pinder Screwy Sher                                                 | e Browler              |                 |           |

(5) Arranque e encerramento: canal de arranque, plano de arranque/desligamento agendado, aviso de encerramento, tempo de proteção de ecrã, tempo de suspensão e visualização de proteção de ecrã.

|                              |                                | CODE: Y 8 W B Z Y                        |
|------------------------------|--------------------------------|------------------------------------------|
|                              |                                |                                          |
|                              | Settings                       | ×                                        |
| Winsless & Network           | Startup & Shutdown             |                                          |
| Personal                     | Startap Charmel                |                                          |
| Lo Input & Output            | Startup Unanner Cast insidem   | channer ·                                |
| System Street Insurant Brook | Power Off Reminder             | <ul> <li>A 100 million</li> </ul>        |
| About                        | Add Boot Task                  | 2                                        |
|                              | Add Off Task                   |                                          |
|                              | Power Standay                  |                                          |
|                              | Dermanes                       | O/E ···································· |
| Co                           | board Finder Screen Share Brow | ser                                      |

(6) atualização do sistema: O pacote de atualização mais recente pode ser detetado para atualização.(7) Repor definições de fábrica: Os dados serão apagados e as definições de fábrica serão restauradas.

#### 1.4.5 Sobre

|      |                                          | Settings                    | × |  |
|------|------------------------------------------|-----------------------------|---|--|
| 0    | Wireless & Network                       | Device Name                 |   |  |
| Ø    | Personal<br>Masan Cogram of McPage       | Android Version             |   |  |
| G    | Input & Output                           | Kernel Version              |   |  |
| 950  | System<br>term Chee Largence Needer      | Build Number                |   |  |
| 0    | About<br>Legal internation, Anticide and | ATTECT TO CALL BY           |   |  |
|      |                                          | Legal information           | 3 |  |
|      |                                          |                             |   |  |
|      |                                          |                             |   |  |
| () e | Whiteboord                               | Finder Screen Share Browser |   |  |

## Capítulo 2: Documentação do software

## 2.1 quadro branco

#### 2.1.1 Entrar no quadro branco

Existem duas formas de entrar no quadro branco:

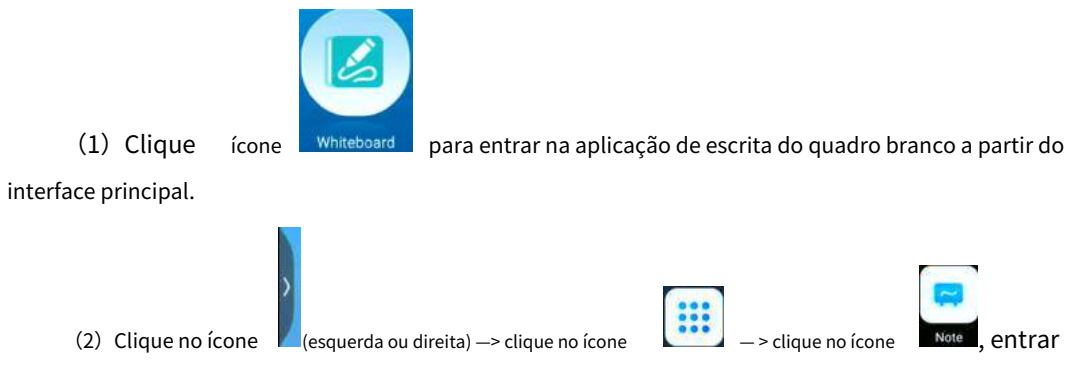

aplicação de escrita em quadro branco

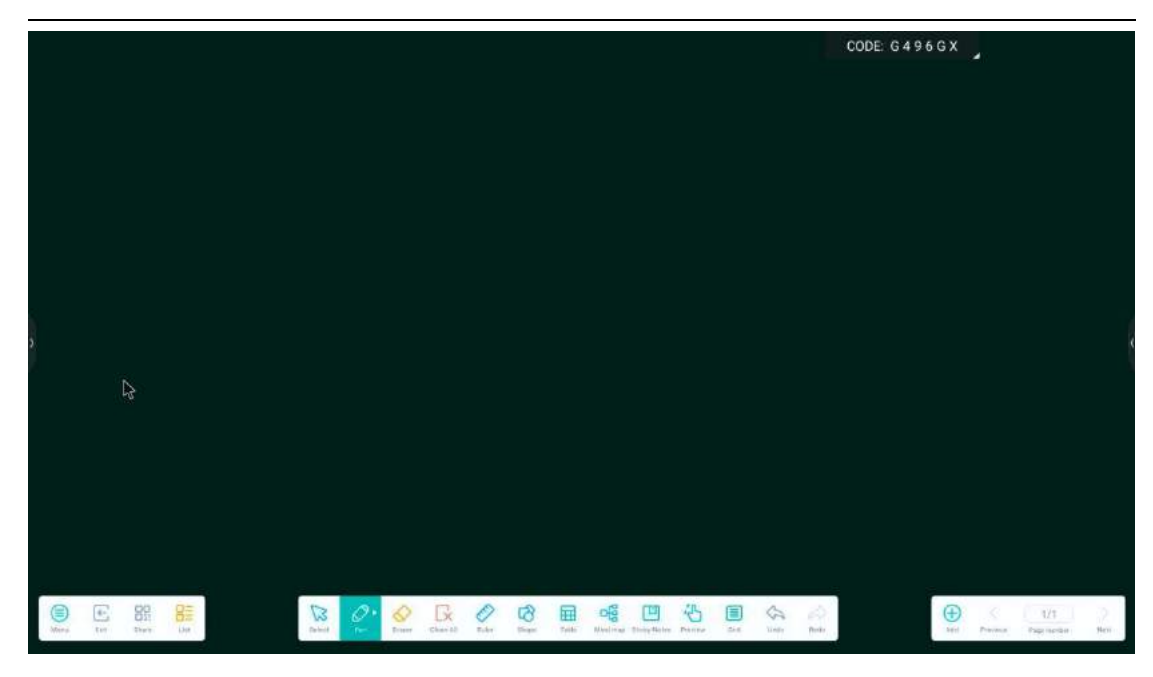

2.1.2 Menu

Clique no ícone

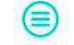

Menu no canto inferior esquerdo da interface para aparecer e exibir

o menu de conteúdo de nível inferior.

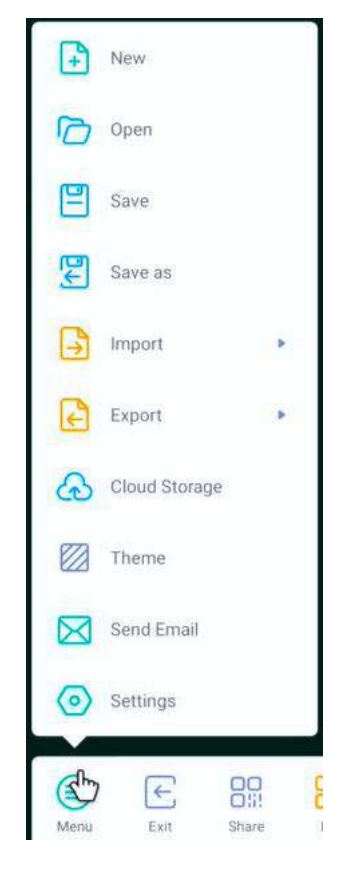

(1) Novo 🕒 New : Clique no ícone para criar uma nova interface de quadro branco. Se o

Se a interface anterior não for guardada, ser-lhe-á perguntado se deseja guardá-la. A nova interface pode ser editada e guardada.

| (2) Aberto 여 open : Clique no ícone para abrir o ficheiro no diretó                                                                                                    | ório onde o                                                 |
|----------------------------------------------------------------------------------------------------|-------------------------------------------------------------|
| O ficheiro do quadro branco foi guardado. Clique no ficheiro para o abrir diretamente e poderá editá-lo e g                                                                                                    | uardá-lo novamente.                                         |
| (3) Guardar Save : Clique no ícone para guardar o conteúdo atualme<br>O tempo padrão é definido como guardar. O utilizador pode personalizar o nome para guardar. O ut<br>selecionar o armazenamento interno ou o disco flash USB para guardar o ficheiro do quadro branco                                                                                                    | nte escrito. O<br>ilizador pode                             |
| (4) Guardar como Save as : Clique no ícone para guardar como, que é semelha                                                                                                    | ante ao guardar                                             |
| função, mas é guardado como outro ficheiro.                                                                                                    |                                                             |
|                                                                                                    | ाMG                                                         |
|                                                                                                    | PDF                                                         |
|                                                                                                    | SVG                                                         |
| Import                                                                                                    | IWB                                                         |
| (5) Importação 🐸 🔅 Clique no ícone, selecione o formato de ficheiro a importar 🛛                                                                                                    | ,                                                           |
| e, em seguida, selecione o caminno do ficheiro a importar e confirme a importação.                                                                                                    |                                                             |
| <ul> <li>(6) Exportar Clique no ícone, selecione o formato de ficheiro que pret</li> <li>e selecione o caminho para guardar o ficheiro exportado. Pode personalizar o nome</li> <li>(7) Armazenamento em nuvem Cloud Storage : Clique no ícone, selecione o tipo de disco</li> <li>utilize e carregue-o no disco de nuvem após efetuar o login.</li> <li>(8) Tema Theme : Clique no ícone para definir o modelo e o fit</li> </ul>                                                                                                    | ende exportar,<br>e para guardar.<br>de nuvem para<br>undo. |
| Theme<br>Template Background                                                                                                    |                                                             |
|                                                                                                    |                                                             |
| E Singer Let Singer Under Singer Under Si | a Parama Pagenetia Nen                                      |

(9) Enviar e-mail Send Email : Clique no ícone para guardar o quadro branco atual

conteúdo e enviá-lo por e-mail. É necessário definir o endereço de e-mail do utilizador administrador.

Settings

(10) Configurações

: Clique no ícone para definir o modo de apagamento, ativar

escrita com vários dedos e habilitação de ajuste automático de brilho e barra de ferramentas personalizada.

|                                                                                                    |                                                                                     | CODE: G 4 9 7 G X          |
|----------------------------------------------------------------------------------------------------|-------------------------------------------------------------------------------------|----------------------------|
|                                                                                                    |                                                                                     |                            |
|                                                                                                    |                                                                                     |                            |
|                                                                                                    | Settings                                                                            |                            |
|                                                                                                    | Eraser mode                                                                         |                            |
|                                                                                                    | Multi-finger writing Multi-finger armsteine a wave dwini fand in 201 finde ingenewe |                            |
|                                                                                                    | Automatic brightness                                                                |                            |
|                                                                                                    | Custom tablears United as the results want that is the result.                      |                            |
|                                                                                                    |                                                                                     |                            |
|                                                                                                    |                                                                                     |                            |
| (E) E: E: E: Correct Correct C | ar Charle De Carlos Degle Table Malance Degle Rate Parts De Carlos De Parts         | a tid Presser Presser Here |

Barra de ferramentas personalizada: exceto algumas ferramentas que estão bloqueadas na barra de ferramentas, pode definir se

outras ferramentas serão apresentadas na barra de ferramentas.

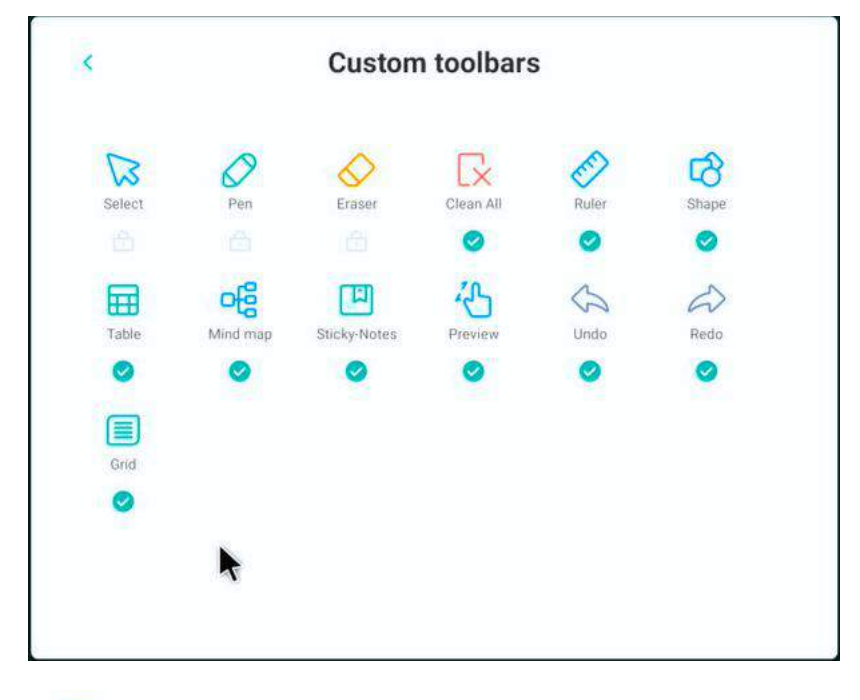

Æ

(11) Saída Exit : Clique no ícone para sair da aplicação do quadro branco. Se houver algum

conteúdo não guardado, ser-lhe-á perguntado se deseja guardá-lo e, em seguida, regressará diretamente à interface principal.

#### 

(12) Partilhar Share : Clique no ícone para exportar o conteúdo atual do quadro branco e

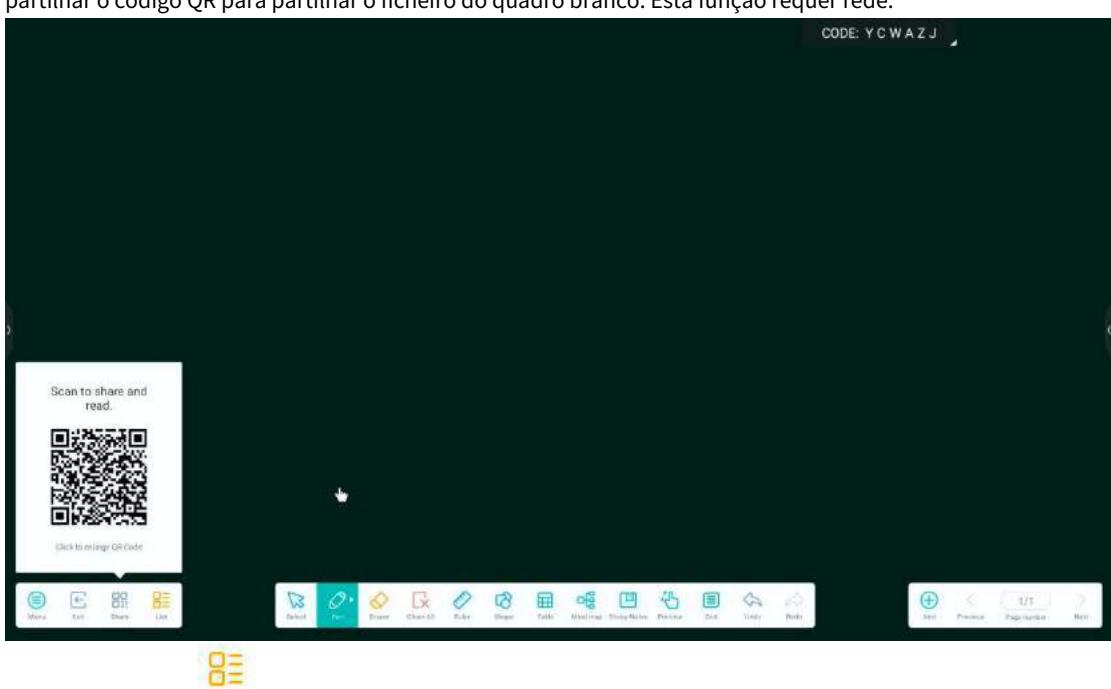

Gere um código QR. Digitalize o código para descarregar o ficheiro do quadro branco. Os utilizadores podem partilhar o código QR para partilhar o ficheiro do quadro branco. Esta função requer rede.

(13) Lista Lista : Clique no ícone para entrar na lista de ficheiros. Na interface atual, pode criar novos ficheiros, renomear ficheiros existentes, visualizar caminhos e eliminar ficheiros.

|   | +          |           |     |   | CODE: YCWAZJ |  |
|---|------------|-----------|-----|---|--------------|--|
|   | Create New | 0310-1627 | ••• |   |              |  |
|   |            |           |     |   |              |  |
|   |            |           |     | 2 |              |  |
|   |            |           |     |   |              |  |
|   |            |           |     |   |              |  |
|   |            |           |     |   |              |  |
|   |            |           |     |   |              |  |
| 6 |            |           |     |   |              |  |

#### 2.1.3 Operações baseadas

(1) Selecione Select : Clique no ícone para entrar no modo de seleção a partir do modo de escrita. Você

pode mover, colorir, embelezar, pesquisar, inverter, cobrir, apagar, clonar, rodar e ampliar a escrita, a forma, a imagem inserida e outros conteúdos na interface desenhada.

0

um. Cor

<sup>Color</sup>: Clique no ícone para alterar a cor do conteúdo selecionado.

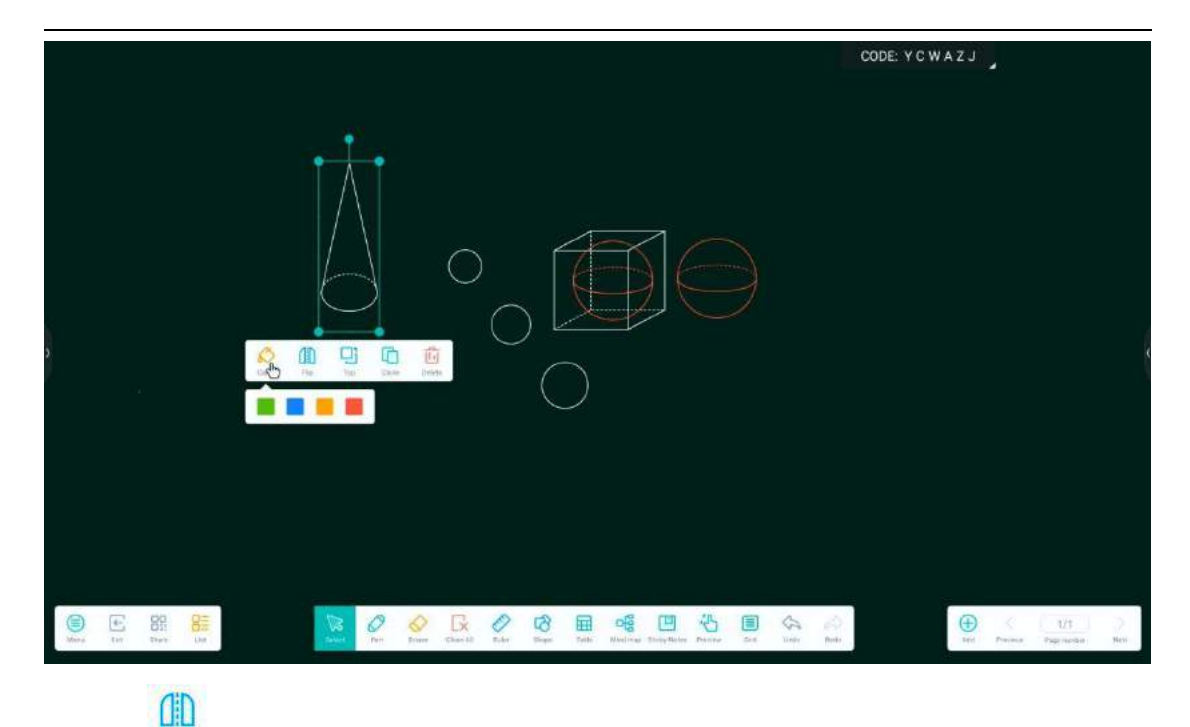

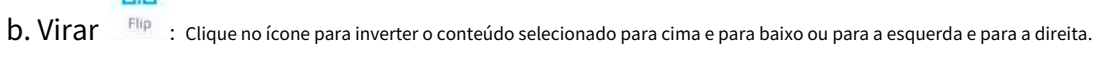

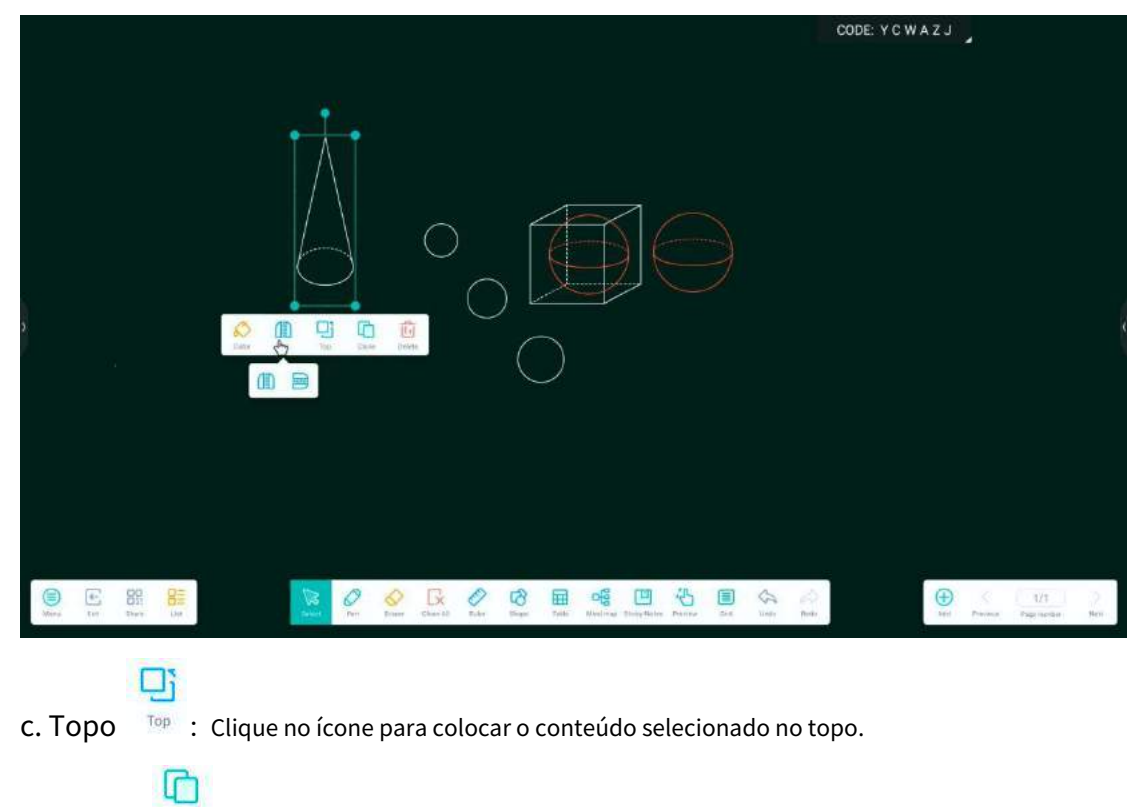

d. Clone : Clique no ícone para clonar o conteúdo selecionado.

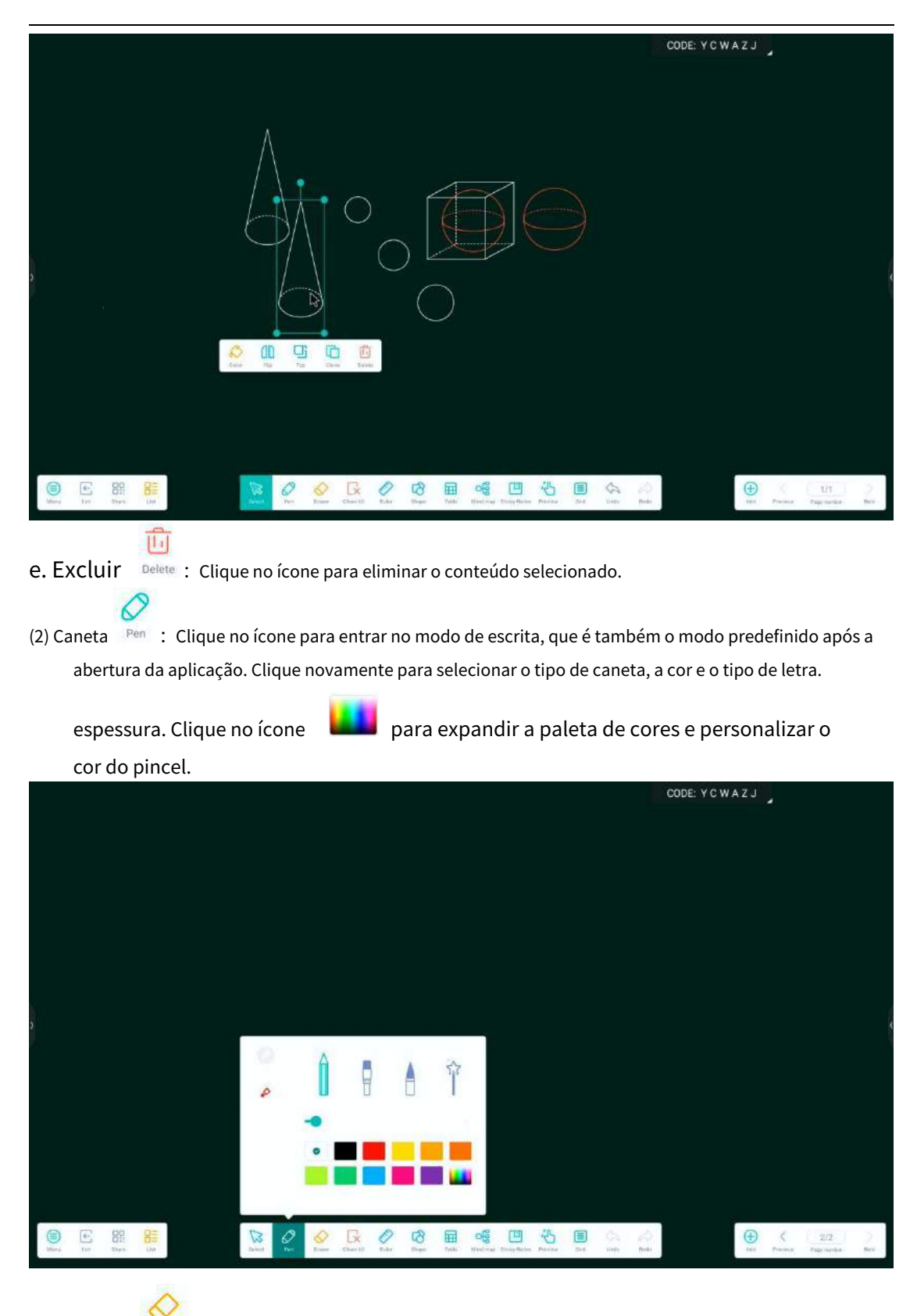

(3) Borracha Eraser : Clique no ícone para entrar no modo borracha. O conteúdo escrito pode ser

apagados ao tocar. Clique novamente no ícone para ajustar o alcance da borracha.

×

(4) Limpe tudo o Clean All : Clique no ícone para limpar completamente o conteúdo escrito, a forma, etc.

#### da página atual. Se quiser restaurar o conteúdo limpo, pode clicar no

ícone

S Undo

para cancelar a operação de limpeza.

(5) Governante Ruleri : Clique no ícone para selecionar o tipo de régua longa, régua triangular reta e Transferidor. A régua pode desenhar linhas retas e apresentar o comprimento. O transferidor pode medir ângulos e desenhar ângulos de qualquer ângulo.

![](_page_35_Figure_4.jpeg)

(6) Forma shape : Clique no ícone para desenhar gráficos padrão tocando e arrastando

Interface do quadro branco. Clique novamente para selecionar formas gráficas, alternar entre gráficos planos e gráficos tridimensionais e personalizar as cores. Clique no ícone para embelezar de forma inteligente de acordo com a forma bruta que desenhou e transformá-la numa forma regular.

![](_page_35_Figure_7.jpeg)

(7) Tabela Table : Clique no ícone, toque e arraste para selecionar o tamanho da tabela e clique "Inserir" para inserir a tabela. Entre no modo de seleção e arraste e edite a tabela.

![](_page_36_Picture_2.jpeg)

(8) Mapa mental Mind map : Clique no ícone para inserir um mapa mental inicial na página atual.

Clique no nó para o editar e formar um mapa mental. Clique

para adicionar um nó filho no

direção do nó atual. Clique para visualizar a consulta de eliminação. Confirme para eliminar o nó atual.

![](_page_37_Picture_0.jpeg)

(9) Notas autocolantes Sticky-Notes : Clique no ícone para entrar na edição da nota, insira a nota

![](_page_37_Picture_2.jpeg)

conteúdo através do teclado virtual, selecione a cor da nota junto , e cli "ok" para adicionar a nota com sucesso.

![](_page_37_Picture_4.jpeg)

![](_page_38_Picture_0.jpeg)

várias vezes. Se quiser desfazer várias vezes, pode clicar no ícone

para retomar a operação de anulação. Da mesma forma, pode desfazê-la várias vezes.

![](_page_39_Picture_0.jpeg)

#### 2.2 localizador

#### 2.2.1 Introdução à interface

![](_page_39_Figure_3.jpeg)

O lado esquerdo do navegador de ficheiros exibe os ficheiros locais e os discos rígidos na nuvem.

|                                                  | l a Z                  | Finder                       |              | CODE: Y      | CWBZJ            |           |
|--------------------------------------------------|------------------------|------------------------------|--------------|--------------|------------------|-----------|
| Storage<br>Cloud Drive<br>Movies<br>Movies<br>EB | Note Picture Media     | Apk Zip<br>comments Download | FileShare    |              | Storage          |           |
| Storage &                                        |                        |                              |              |              | Table 2023/00/09 |           |
|                                                  | iu -                   |                              |              |              |                  |           |
| ext con Nil select                               | inew.                  |                              |              |              |                  |           |
| 2.2.2 Modo de visualização                       |                        |                              |              |              |                  |           |
| (1) classificar:                                 |                        |                              |              |              |                  |           |
| A coluna acima                                   | All Do                 | oc Note                      | Picture      | Media        | Apk Zi           | p<br>lata |
| apresentar o conteúdo                            | do diretório atu       | al por forma                 | ito.         |              |                  | lata      |
| a. Ao clicar em "Doc'<br>PDF. TXT:               | ", os principais cor   | nteúdos apres                | entados sã   | o: ficheiros | s Word, Exce     | l,        |
| b. Ao clicar em "Nota                            | a", serão apresent     | ados ficheiros               | ENB ou JP    | G;           |                  |           |
| c. Ao clicar em "Imag<br>etc.;                   | gem", será apresei     | ntado o forma                | ito do fiche | iro de imag  | gem, como P      | NG, JPG,  |
| d. Ao clicar em "Me<br>vídeo (MP4);              | dia", será aprese      | ntado o fichei               | ro de forma  | ato de áudi  | io (MP3)         |           |
| e. Clique em "Apk" pa                            | ira exibir os ficheiro | os da aplicação              | , como APP,  | , APK, etc.; |                  |           |
| f. Ao clicar em "Zip"                            | ', serão apresenta     | ados os fiche                | iros da clas | se de pac    | ote de           |           |
| compressão.                                      |                        |                              |              |              |                  |           |
| (2) ordenar:                                     |                        |                              |              |              |                  |           |

Clique no ícone sort para classificar os ficheiros por nome, tipo, tamanho e hora.

|                                                                 | Finder                                     | CODE: Y 8 W B 2 Y           |
|-----------------------------------------------------------------|--------------------------------------------|-----------------------------|
| Audiobooks                                                      | e Picture Media Apk Zip                    |                             |
| Movies Music<br>Regiones £15.415<br>Type<br>Size<br>Time rage * | Notifications Pictures. Podcasts Record    | Storage<br>Text: 2012/00/09 |
| est soft in drawithing at                                       |                                            |                             |
| Clique no ícone grid p.                                         | ara exibir o ficheiro em blocos de grelha; |                             |
|                                                                 | Finder                                     | CODE: Y 8 W B Z Y           |
| Storage                                                         | e Picture Media Apk Zip                    | Q.                          |
| Movies Music<br>Ringtones 白板和單                                  | Notifications Pictures. Podcasts Record    |                             |
| storage *                                                       |                                            | Storage<br>Teel: 2013/09/09 |
| Clique no ícone                                                 | ara exibir o ficheiro numa lista.          |                             |

|                      |                                                                                                    |            |                       |         |         | 1      | F              | inder         |        |                 |       |       |                                                                                                    | CODE  | E Y 8 W | VBZY              |                 |             |
|----------------------|----------------------------------------------------------------------------------------------------|------------|-----------------------|---------|---------|--------|----------------|---------------|--------|-----------------|-------|-------|----------------------------------------------------------------------------------------------------|-------|---------|-------------------|-----------------|-------------|
|                      | < All                                                                                                    | Doc        | Note                  | Picture | e Med   | lia    | Apk            | Zip           |        | 1               | 0     | Q     |                                                                                                    |       |         |                   |                 |             |
| Storage              | Name                                                                                                    |            |                       |         |         |        | Time           |               |        | Size            |       |       |                                                                                                    |       |         |                   |                 |             |
|                      | Alasma                                                                                                    |            |                       |         |         |        | 2023/0         | 107 19:51:57  |        |                 |       |       |                                                                                                    |       |         |                   |                 |             |
|                      | Audiobooks                                                                                                    |            |                       |         |         |        | 2023/0         | 8/07 19:51:57 |        | -               |       |       |                                                                                                    |       |         |                   |                 |             |
| Cloud Drive          | DCM                                                                                                    |            |                       |         |         |        | 2023/03        | M07 19:51 57  |        |                 |       |       |                                                                                                    |       |         |                   |                 |             |
|                      | Documents                                                                                                    |            |                       |         |         |        | 2023/00        | 807 19:51:57  |        |                 |       |       |                                                                                                    |       |         |                   |                 | 1           |
|                      | Electrone                                                                                                    |            |                       |         |         |        | 2023/0         | 007 1934.5r   |        | _               |       |       |                                                                                                    |       | -       |                   |                 |             |
|                      | Movies                                                                                                    |            |                       |         |         |        | 2023/0         | 3/07 19:51:57 |        |                 |       |       |                                                                                                    |       |         |                   |                 |             |
|                      | Music                                                                                                    |            |                       |         |         |        | 2023/0         | 1951-57       |        |                 |       |       |                                                                                                    |       |         |                   |                 |             |
|                      | Notfications                                                                                                    |            |                       |         |         |        | 2023/0         | 1951:57       |        | _               |       |       |                                                                                                    |       |         |                   |                 |             |
|                      | Pictures                                                                                                    |            |                       |         |         |        | 2023/0         | 3/07 19:51:57 |        |                 |       |       |                                                                                                    |       |         |                   |                 |             |
|                      | Podcaste                                                                                                    |            |                       |         |         |        | 2023/0         | 1951.57       |        | -               |       |       |                                                                                                    |       |         | Stor              | age             |             |
|                      | Record                                                                                                    |            |                       |         |         |        | 2023/D         | 3/09 15:49:29 |        | -               |       |       |                                                                                                    |       |         | Time 20           | 13/00/09        |             |
|                      | Storage 🔹                                                                                                    |            |                       |         |         |        |                |               |        |                 |       |       |                                                                                                    |       |         |                   |                 |             |
| ext for              | gat <b>T</b>                                                                                                    | select ne  |                       |         |         |        |                |               |        |                 |       |       |                                                                                                    |       |         |                   |                 |             |
| (1) ren<br>Clique    | ovar:<br>e no ícone<br>uisa:                                                                                                    | $\bigcirc$ | ра                    | ra atua | lizar c | o con  | teúdo          | do ficł       | neiro. |                 |       |       |                                                                                                    |       |         |                   |                 |             |
| Clique<br>diretório. | e no ícone                                                                                                    | Q          | ра                    | ra intr | oduz    | ir o I | nome           | e do fio      | cheir  | o para          | a pes | squis | sar o                                                                                                    | fiche | eiro n  | no atu<br>V B Z Y | al              |             |
|                      |                                                                                                    |            |                       |         |         | 1      | F              | inder         |        |                 |       |       |                                                                                                    |       |         |                   |                 |             |
|                      | <                                                                                                    |            |                       |         |         |        |                |               |        |                 |       | Ð     |                                                                                                    |       |         |                   |                 |             |
| Storage              | Name                                                                                                    |            |                       |         |         |        | Time           |               |        | Size            |       |       |                                                                                                    |       |         |                   |                 |             |
|                      | Alaons                                                                                                    |            |                       |         |         |        | 2023/0         | 007 19:51 57  |        |                 |       |       |                                                                                                    |       |         |                   |                 |             |
|                      | Audiobooks                                                                                                    |            |                       |         |         |        | 2023/0         | V07 19:51:57  |        |                 |       |       |                                                                                                    |       |         |                   |                 |             |
| Cloud Drive          | DCIM                                                                                                    |            |                       |         |         |        | 2023/0         | 3/07 19:51 57 |        | _               |       |       |                                                                                                    |       |         |                   |                 |             |
|                      | Documents                                                                                                    |            |                       |         |         |        | 2023/0         | 8/07 19:51:57 |        |                 |       |       |                                                                                                    |       |         |                   |                 | 1           |
| 2                    | Download                                                                                                    |            |                       |         |         |        | 2023/0         | 3/07 19:51:57 |        | -               |       |       |                                                                                                    |       | -       |                   |                 | <pre></pre> |
|                      | Fieshare                                                                                                    |            |                       |         |         |        | 2023/00        | 19:52:07      |        |                 |       |       |                                                                                                    |       |         |                   |                 |             |
|                      | Movies                                                                                                    |            |                       |         |         |        | 2023/0         | 3/07 19:51:57 |        | -               |       |       |                                                                                                    |       |         |                   |                 |             |
|                      | Musi:                                                                                                    |            |                       |         |         |        | ACCT OF        | 101110-11-11  |        | -               |       |       |                                                                                                    | Ŧ     |         |                   |                 |             |
|                      | - Hornstander                                                                                                    |            | 1                     | 2       | 3       | . A    | 4 <sup>3</sup> |               |        | 2. <sup>1</sup> | . *   |       |                                                                                                    |       |         |                   |                 |             |
|                      | Pictures                                                                                                    |            | 11                    | 107     | e       | 1      | £              | У             | u      | 1               | 0     | þ     | e1                                                                                                    |       |         |                   |                 |             |
|                      | Pictures<br>Podcasts                                                                                                    |            | ч                     |         |         |        |                |               |        |                 |       |       |                                                                                                    |       |         | Stor              | age             |             |
|                      | Pictures<br>Podcasts<br>Record                                                                                                    | 11         | ч<br>а                | s       | d       | f      | g              | h             | j      | k               | 1     |       |                                                                                                    | ms    |         | Stor<br>Time 20   | age<br>13/03/09 |             |
|                      | Podures Podures Podures Record Storage *                                                                                                    | jit.       | a                     | s       | d       | f      | g              | h             | J      | k               | 1     | 2     | <ul> <li></li></ul>                                                                                                    | 11,   |         | Stor<br>Time 20   | age<br>13/03/09 |             |
|                      | Pictures<br>Podcasts<br>Record<br>Storage *                                                                                                    |            | ч<br>а                | s<br>z  | d<br>x  | f<br>c | g<br>v         | h             | j<br>n | k<br>m          | 1     | ?     | <ul> <li></li> <li></li> <li><td>Ш</td><td></td><td>Stor<br/>Time 20</td><td>age<br/>13/03/09</td><td></td></li></ul> | Ш     |         | Stor<br>Time 20   | age<br>13/03/09 |             |
| est est              | Pictures Policies Policies Pol | sche       | ۹<br>ه<br>۲۱23        | s<br>z  | d<br>x  | f<br>c | y<br>v         | h<br>b        | j<br>n | k<br>m          | 1     | ?     | ✓<br>♠<br>©                                                                                                    |       |         | Stor<br>Time 20   | age<br>Grouide  |             |
| (3) nove             | Pictures<br>Podcaste<br>Record<br>Storsge *                                                                                                    |            | 4<br><b>*</b><br>7123 | s<br>z  | d<br>x  | f      | y              | h             | J<br>n | k<br>m          | 1     | ?     | *                                                                                                    | 11.   |         | Stor<br>Time 20   | age<br>12/02/04 |             |

|             |              |        |         |       |       | Fi       | nde        | ŕ   |        |   |      | 1                    | CODE: | Y8WBZY           |  |
|-------------|--------------|--------|---------|-------|-------|----------|------------|-----|--------|---|------|----------------------|-------|------------------|--|
|             | < Al Doc     | : Note | Picture | e Med | lia / | Apk      | Zip        |     |        | 0 | Q    |                      |       |                  |  |
| Storage     | Name         |        |         |       |       | Time     |            |     | Siz    | e |      |                      |       |                  |  |
|             | Alarms       |        |         |       |       | 2023/03/ | 07 19:51 5 | 7   | -      | - |      |                      |       |                  |  |
|             | Audiohooks   |        | 1       |       |       |          |            |     |        |   |      |                      |       |                  |  |
| Cloud Drive | DCM          |        |         |       |       | Nev      | w Folde    | il. |        |   |      |                      |       |                  |  |
|             | Documents    |        |         |       |       |          |            |     |        |   |      |                      |       |                  |  |
|             | Download     |        |         |       | New   | Folder   |            |     |        |   |      |                      |       |                  |  |
|             | FReShare     |        |         |       |       |          |            |     |        |   |      |                      |       |                  |  |
|             | Mones        |        |         |       | Cance | 1        |            |     | ok     |   |      |                      |       |                  |  |
|             | Music        |        | 1       | 1.000 | ounce |          | -          |     |        | _ |      |                      |       |                  |  |
|             | Notfications |        |         | Fo    | Ided  | F        | older      | F   | olders | 6 |      |                      | × 1   |                  |  |
|             | Pictures     | q      | w       | e     | r     | t        | y          | u ' | i "    | 0 | p    | 63                   |       |                  |  |
|             | Podcasts     |        |         |       |       |          | -          |     |        |   |      | -                    |       | Storage          |  |
|             | Record       | а      | S       | d     | f     | g        | h          | j   | k      | 1 |      | <ul> <li></li> </ul> | 10.1  | Tane: 2012/03/09 |  |
|             | Storage +    | *      | z       | x     | с     | v        | b          | n   | m      | 1 | ?    | *                    |       |                  |  |
| -           |              |        |         |       |       |          |            |     |        |   |      | 1000                 |       |                  |  |
|             | grit sole    | 2123   |         |       |       |          |            |     |        |   | . (5 | ۲                    |       |                  |  |

Clique no ícone

exit

para sair da navegação de ficheiros.

#### 2.2.4 selecionar

Clique no ícone

![](_page_43_Picture_5.jpeg)

select para executar uma operação de ficheiro no ficheiro.

| -        | < All Doc Note Picture Me | dia Apk Zip         | 0 0  |                          |
|----------|---------------------------|---------------------|------|--------------------------|
| torage   | Name                      | Time                | Size |                          |
|          | 🗇 📒 Alamis                | 2023/03/07 19:51:57 |      |                          |
| 6        | 🗆 📒 Audobooks             | 2023/03/07 19:51.57 | -    |                          |
| ad Drive | DOM.                      | 2023/03/07 19:51-57 | -    |                          |
| 20.020   | 🖸 📒 Documenta             | 2023/03/07 19:51:57 |      |                          |
|          | 🗇 🛅 Download              | 2023/03/07 19:51 57 | 1.00 |                          |
|          | 🔲 📒 FileShare             | 2023/03/07 19:52:07 |      |                          |
|          | Movies                    | 2023/03/07 19:51:57 |      |                          |
|          | 🗆 💼 Music                 | 2023/03/07 19:51:57 | -    |                          |
|          | 🖂 📄 Notifications         | 2023/03/07 19:51:57 |      |                          |
|          | Pictures                  | 2023/03/07 19:51:57 |      |                          |
|          | Podcasta                  | 2023/03/07 19:51:57 |      | Storage                  |
|          | E Record                  | 2023/03/09 15:49:29 |      | The second second second |
|          | Storage *                 |                     |      |                          |
| COT      | grid and extert all       |                     |      |                          |

b. Clique no ícone select all para selecionar todos os ficheiros do diretório atual.

|     | c. Clique no ícone  | cancel para desmarcar o conteúdo selecionado                                            |
|-----|---------------------|-----------------------------------------------------------------------------------------|
|     |                     |                                                                                         |
|     | d. Clique no ícone  | para copiar o ficheiro selecionado para a área de transferência                         |
|     |                     |                                                                                         |
|     | e. Clique no icone  | para cortar o ficheiro selecionado para a área de transferência                         |
|     | f. Clique paste par | a colar o conteúdo da área de transferência no diretório atual                          |
|     |                     | Ī                                                                                       |
|     | g. Clique no ícone  | delete para eliminar o conteúdo do ficheiro selecionado                                 |
|     |                     |                                                                                         |
|     | h. Clique no ícone  | rename para renomear o ficheiro selecionado (apenas um pode ser selecionado de cada vez |
| uma | vez)                |                                                                                         |

## 2.3 Introdução

Esta é uma descrição da aplicação da central de ajuda do nosso sistema. Precisa de estar ligado à internet para visualizá-la.

![](_page_44_Picture_3.jpeg)

#### aplicação de introdução.

![](_page_44_Picture_5.jpeg)

Pode clicar no ícone

```
English 🗸
```

no canto superior direito para alternar entre diferentes

#### idiomas. Atualmente, o chinês e o inglês são suportados.

Por exemplo, se quiser compreender a nossa aplicação de escrita em quadro branco, pode introduzir palavras-chave na barra de pesquisa através do teclado virtual, e o quadro branco associará de forma inteligente os problemas relacionados.

![](_page_45_Picture_2.jpeg)

Também pode clicar no ícone do nome da aplicação

Whiteboard writing

no

à esquerda para aceder à visão geral das questões e clique na questão correspondente para visualizar a resposta ou solução. Os métodos de visualização de outras instruções da aplicação são semelhantes。

| elp Center                        |         |                                                          |                               | ,           |
|-----------------------------------|---------|----------------------------------------------------------|-------------------------------|-------------|
|                                   |         | Whiteboard                                               | Q                             | English 🗸   |
| Whiteboard writing                | ¥       | What is a whiteboard?                                    |                               |             |
| What is a whiteboard?             |         | Whiteboard is a multi-functional writing application the | at assists users in efficient |             |
| P Create content                  |         | communication and connection, brings a relaxed and f     | un experience, and improv     | es team     |
| Share content                     |         | "Whiteboard" button in the pen detection box to start th | he Application, after the m   | eeting, you |
| <ul> <li>File function</li> </ul> |         | can scan the QR code to take away the content of the     | whiteboard, and you will no   | longer      |
| Whiteboard settings               |         | miss the key points of the meeting.                      |                               |             |
| annotation                        |         |                                                          |                               |             |
| Small blackboard                  |         |                                                          |                               |             |
| Wireless screen transmis          | ssion 🔿 |                                                          |                               |             |

## 2.4 bem-vindo

![](_page_45_Figure_8.jpeg)

,

| Custo              | om              |                                      |                    | CODE: Y    | 8 W A Z Y<br>Delete |
|--------------------|-----------------|--------------------------------------|--------------------|------------|---------------------|
| Ð                  | +               | Custom                               | Custom             | Custom     | Custom              |
|                    | Custom          |                                      |                    |            |                     |
| Birtho             | day Party       |                                      |                    |            | Tip                 |
| <mark>.</mark><br> | HARPY EVERY DAY | 动在此第入注射器<br>entrang                  | B D D D            |            |                     |
| 0                  |                 |                                      |                    |            |                     |
| *                  | Happy Hour      | Romantic Balloon                     | Pink Paper Cutting | Neon Party |                     |
| ⊖ Media            | a               |                                      |                    |            | Tip                 |
|                    | 20XX   RAMPRA   | 20XX<br>Welsons<br>Nerk.<br>Rarosnes | Welcome            | Welcome    |                     |

A interface principal está dividida em personalizada, festa de aniversário, media e texto.

### 2.4.2 Introdução à função

Visualize e abra a imagem do modelo na interface principal para edição:

![](_page_46_Picture_4.jpeg)

(1) Clique no ícone

₽¢

para entrar no modo de edição

![](_page_47_Picture_0.jpeg)

a. Clique no ícone

~

localmente

 COLE YEWA2Y

 HAPPY EVERY DAY

 请输入标题

 Construction

para definir a imagem de fundo, que pode ser carregada

b. Clique no ícone para definir o modelo de texto. Não pode personalizar o texto modelo, mas pode adicionar texto.

![](_page_48_Picture_0.jpeg)

c. Clique no ícone para editar o texto e personalizar o conteúdo do texto.

![](_page_48_Picture_2.jpeg)

![](_page_48_Picture_3.jpeg)

![](_page_49_Picture_0.jpeg)

![](_page_50_Picture_0.jpeg)

#### 2.6 guarda-redes

![](_page_50_Picture_2.jpeg)

50

|   |     |          |             |              | Keeper                    |                | CODE: Y C W A           | ZJ |
|---|-----|----------|-------------|--------------|---------------------------|----------------|-------------------------|----|
|   |     |          |             |              |                           |                |                         |    |
|   |     |          |             |              |                           | -              |                         |    |
|   |     |          | 1           |              | One Key Optimi            | ze             |                         |    |
|   |     |          |             |              |                           |                |                         | 1  |
|   |     |          |             | 0            |                           | 1              |                         |    |
|   |     |          |             | Clean Mem    | ory                       | Clean trash    |                         |    |
| Ŀ | ß   |          |             |              |                           |                |                         |    |
|   |     |          |             |              |                           |                |                         |    |
|   |     |          |             |              |                           |                |                         |    |
|   |     |          |             | U            |                           |                |                         |    |
|   | (1) | Clique r | io ícone    | Clean Memory | para limpar o             | espaço de me   | mória₀<br>code: y c w a | zj |
|   |     |          |             |              | Keeper                    |                |                         |    |
|   |     |          |             | Class Mar    |                           | Class task     |                         |    |
|   |     |          | -           | Clean Mem    | лү                        | Ciean trash    | _                       |    |
|   |     |          |             |              |                           |                |                         |    |
|   |     |          |             |              | 61,                       |                |                         | ,  |
|   |     |          |             | Qptim        | ize finished,clean 471.31 | MB memory      |                         |    |
|   |     |          |             |              | Optimise Again            |                |                         |    |
| Ŀ | ľ   |          |             |              |                           |                |                         |    |
|   |     |          | Í           |              |                           |                |                         |    |
|   | (2) | Clique   | Clean trash | 🔰 para limp  | ar automaticar            | mente ficheiro | s inúteis.              |    |

|                                                               | Кеер                    | er                                                                                                    | CODE: YCWAZJ          |   |
|---------------------------------------------------------------|-------------------------|----------------------------------------------------------------------------------------------------|-----------------------|---|
|                                                               | Clean Memory            | Clean trash                                                                                                    | _                     |   |
|                                                               | Disk Total<br>3268      | System 9 268                                                                                                   |                       | ( |
|                                                               | Clean Finished,Save 52  | 2KB Disk Memory                                                                                                |                       |   |
| G D                                                           | Clean Ag                | ár an the second second second second second second second second second second second second second second se |                       |   |
| (3) Clique                                                    | Key Optimize para       | a otimizar a memó                                                                                              | oria e limpar o lixo. |   |
| (4) Clique no ícone                                           | para ver informaçõ      | ões da versão₀                                                                                                 |                       |   |
|                                                               | Кеер                    | er                                                                                                    | CODE: YCWAZJ          |   |
|                                                               | One Key O               | ptimize                                                                                                    |                       |   |
|                                                               |                         |                                                                                                    |                       |   |
|                                                               | Clean Memory            | Clean trash                                                                                                    |                       |   |
| System version<br>Domit dia 17362<br>Dete:2023-02-28-17:36:56 |                         |                                                                                                    |                       |   |
| (5) Clique no ícone                                           | <b>B</b> para sair da a | aplicação Tablet B                                                                                             | utler.                |   |

## 2.7 partilha de ecrã

#### 2.7.1 Introdução à função

A principal função da aplicação é projetar o conteúdo de telemóveis, tablets ou computadores na máquina multifuncional da conferência através de transmissão sem fios e realmente realizar a função de transmissão de ecrã sem fios do dispositivo de projeção e do dispositivo projetado (nota: os telemóveis, tablets ou computadores precisam de estar na mesma LAN que o tablet da conferência).

#### 2.7.2操作说明

![](_page_53_Picture_4.jpeg)

Instruções de operação:

a. Após ligar o telemóvel ou tablet, digitalize o código para descarregar o cliente e instalá-lo. (O sistema iOS não necessita de instalar o cliente); O computador descarrega e instala o cliente do assistente de transferência de ecrã de acordo com o endereço de download.

b. Após a instalação, o dispositivo e a máquina multifunções utilizam a mesma rede. O ecrã pode ser transmitido abrindo o assistente de transferência de ecrã do telemóvel Android e digitalizando o código QR. O ecrã também pode ser transferido abrindo o dispositivo de ligação AirPlay do telemóvel Apple. O ecrã também pode ser transferido com sucesso inserindo o código de transferência de ecrã do computador.

2.7.3 Partilha de ficheiros

|     | Clique no ícone para entrar                                                                                                    | na interface de p                           | artilha de ficheiros,      | partilhe o ficheir                                                                                                    | o com o                  |
|-----|----------------------------------------------------------------------------------------------------|---------------------------------------------|----------------------------|----------------------------------------------------------------------------------------------------|--------------------------|
| dis | positivo ligado e clique no íco                                                                                                    | ne 🕀 p                                      | ara carregar o fich        | eiro local.                                                                                                    | 90000000000              |
|     | Wireless Screenshare Hotspot:                                                                                                    | Trial7 days rec                             | Password:1234567           | CODE: J Z V                                                                                                    |                          |
|     |                                                                                                    | File Sharing<br>Files (0 files, 08 in total |                            | WWU                                                                                                    | U                        |
| ,   | Mobile device Scanning QR code to download mobile app ScreenShare a Open ScreenShare app Scan QR code Perform screen transmission operations according to mot | Devices<br>Sector dimension                 | tic and pril               | Computer<br>reerShare app Computer<br>witheting vp.com share?<br>one/computer to the same n<br>. Enter the code: JZWW0J | etwork of the conference |
|     | Apple proc                                                                                                    | fucts can be cast by AirF                   | lay by connecting hot spot | s                                                                                                    |                          |

2.7.4 configurações

Clique no ícone

para expandir a caixa de configuração, que pode abrir e fechar o

exibição de código de ecrã, visibilidade do dispositivo, função de ecrã completo inteligente e também pode conduzir feedback de problemas e visualizar sobre a aplicação.

| wireless Screenshare                   | Hotspot.AndroidAP_3018             | Password.12343676                                    | 1 14 |
|----------------------------------------|------------------------------------|------------------------------------------------------|------|
|                                        |                                    | The passing code<br>is often displayed               |      |
|                                        |                                    | Device discovery (2)                                 | •    |
|                                        |                                    | Y C W A                                              |      |
|                                        |                                    | Feedback                                             |      |
|                                        | ( <b>1</b>                         | About                                                |      |
| Mobile de                              | evice                              | Computer                                             |      |
| Scanning QR code to download mobile a  | pp ScreenShare app                 | Download and install ScreenShare app Computer        |      |
| Open ScreenShare app Scan QR code      |                                    | (Download address.https://www.mseting.vp.com/shara/) |      |
| Perform screen transmission operations | according to mobile app guidelines | O Open ScreenShare app , Enter the code: YCWAZJ      |      |
|                                        |                                    |                                                      |      |

## Driver de cloud 2.8

![](_page_55_Picture_0.jpeg)

![](_page_55_Picture_1.jpeg)

![](_page_55_Picture_2.jpeg)

aplicação do condutor。 Primeiro, será apresentado que o disco na nuvem foi adicionado. Caso não exista um disco na nuvem, poderá adicionar uma conta de disco na nuvem.

![](_page_55_Picture_4.jpeg)

solicitado a selecionar o tipo de disco na nuvem。

Clique no ícone

![](_page_55_Picture_6.jpeg)

Selecione o tipo apropriado e introduza a palavra-passe da conta para verificar o login.

## Tema 2.9

![](_page_56_Picture_0.jpeg)

4

Clique na miniatura do tema para ver a imagem grande.

![](_page_56_Picture_3.jpeg)

Clique em "escolher" para o definir como tema.